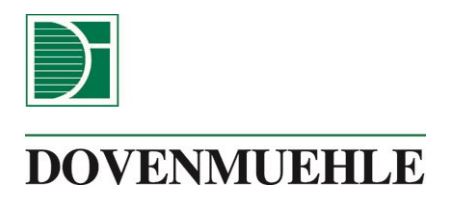

# SILVER CONSUMER WEBSITE MANUAL

**DOVENMUEHLE MORTGAGE, INC.** 

*Since* 1844

# Table of Contents

| Introduction                                       | 5  |
|----------------------------------------------------|----|
| Browser Support                                    | 5  |
| Acceptance of Policies                             | 5  |
| Mobile Viewing                                     | 5  |
| Screen Shots                                       | 5  |
| Registration                                       | 6  |
| Privacy Policy                                     | 7  |
| Passcode Requested                                 |    |
| Logging In                                         |    |
| Message on Login page                              |    |
| Login Problems                                     |    |
| Forgot Password                                    |    |
| Forgot Password and Require Reset Without An Email |    |
| Forgot Username                                    |    |
| Invalid User ID/Password                           |    |
| Failed Login Screen                                | 21 |
| Home Page                                          | 22 |
| Virtual Assistant                                  | 22 |
| Header Bar Icons                                   | 24 |
| Navigational Bar                                   | 25 |
| Loan Information                                   |    |
| Loan Activity                                      | 27 |
| Escrow Information                                 |    |
| E-Statement                                        |    |
| Deactivating E-Statement                           |    |
| Amortization Schedule                              |    |
| Loan Documents                                     |    |
| 1098 Statements                                    |    |
| Online Payments                                    |    |
| Making a One-Time Payment                          |    |

| One-Time Draft Disclosure                        |    |
|--------------------------------------------------|----|
| One-Time Payment                                 | 37 |
| Payment Confirmation Screen                      |    |
| Cancelling a One-Time Payment                    | 41 |
| Enrolling Automatic Payments                     | 42 |
| Cancelling Automatic Payments                    | 46 |
| Changing Automatic Payments                      |    |
| Payment Assistance                               | 50 |
| Secure Messaging Center                          | 51 |
| Message Subject                                  | 54 |
| My Account                                       | 55 |
| Account Settings                                 | 55 |
| Add A Loan/Change Primary Loan                   | 56 |
| Change Password                                  | 57 |
| Change E-mail Address                            | 58 |
| Notifications                                    |    |
| Frequently Asked Questions (FAQ)                 | 62 |
| Chat Now                                         | 64 |
| Call Now                                         | 67 |
| Print                                            | 68 |
| Version Log                                      |    |
| Appendix A: Consent to Electronic Communications | 70 |
| Appendix B: Privacy Statement                    | 71 |
| Appendix C: System Email Responses               | 76 |
| Account Notification – New Registration          | 76 |
| Account Notification – Forgot Username           | 76 |
| Account Notification – Forgot Password           | 77 |
| Account Notification – Password Changed          | 77 |
| Account Notification – Email Address Changed     | 77 |
| Account Notification – Passcode                  |    |
| Acknowledgement of Query to Message Center       |    |

| Automatic Payment Activation                            | 78 |
|---------------------------------------------------------|----|
| Automatic Payment Request Cancelled                     | 79 |
| Automatic Payment Information Change                    | 79 |
| Automatic Monthly Payment (ACH) Service Request Failure | 79 |
| Automatic Monthly Payment (ACH) Activation              |    |
| Automatic Monthly Payment (ACH) Request Cancelled       | 80 |
| Automatic Monthly Payment (ACH) Deactivation            |    |
| E-Statement Activation                                  | 81 |
| E-Statement Available                                   | 81 |
| E-Statement Deactivation                                | 81 |
| One-Time Draft Request Failure                          | 82 |
| One-Time Draft Activation                               |    |
| One-Time Draft Cancellation                             | 82 |
| Payment Applied –Taxes                                  | 83 |
| Payment Applied – Insurance                             |    |
| Payment Notification                                    |    |

#### INTRODUCTION

Borrowers must register to use the Silver Consumer Website. Once they are registered, they will be able to review their loan information, loan history, make payments, view frequently asked questions (FAQs) and send a secure inquiry regarding their loan.

#### **Browser Support**

Browsers which are supported and which can be used to access this website are:

- 1. Chrome-all versions
- 2. Internet Explorer version 8 and newer
- 3. Safari-all versions
- 4. Firefox-all versions

Currently, the Edge browser is not supported by this application.

#### Acceptance of Policies

Borrowers will have to accept two policy statements prior to being able to register. These policies are in the appendix at the back of this guide.

- 1. Consent to Electronic Communications only required for new E-Statement setup
- 2. Privacy Statement

#### Mobile Viewing

The Silver Consumer Website can be easily viewed on mobile devices. The website is mobile optimized to adjust to mobile screens. Due to the nature of mobile IPs being dynamic (changing with change of location) accessing via a mobile device may require the borrower to confirm their identity at login.

#### Screen Shots

Account numbers, names, etc. have been obscured on the screenshots included in this guide to protect sensitive data. Fields which have been obscured can be identified by the *minim* box.

#### REGISTRATION

To register a new account borrowers must first go to the Login page.

If there is a co-borrower, both borrowers can create their own username and password combination. Each borrower can have only one username (as only one account is allowed per social security number). Only two borrowers can register per loan.

| Your Loan Servicing Center                                      |                                                                                                    |  |
|-----------------------------------------------------------------|----------------------------------------------------------------------------------------------------|--|
| Please enter your<br>YourMortgageOnline.com                     | user name and password. If this is your first time at<br>m please click on Registration and create a new account.                                                      |  |
| Note: If you wish to reg<br>to your account. You                | gister a second loan, please login to add additional loans<br>can do this under My Account/Account Settings Page.                                                      |  |
| Username:                                                       | Username                                                                                                    |  |
| Password:                                                       | Password                                                                                                    |  |
| This site is intended for use by strictly prohibited unless you | LOGIN<br>the borrower/co-borrower. Access to this site by any other party is<br>have received express consent from the borrower/co-borrower in<br>advance.             |  |
| Due to recent security enhanc<br>support our authentication     | ements, many financial sites (such as Mint and Quicken) may not<br>on process. Please contact them directly for any assistance.                                        |  |
| Forgot Pas                                                      | ssword?   Forgot Username?   Registration                                                                                                    |  |
| Click here for informat<br>Click here for<br>Click here         | tion about the Foreclosure Prevention Case Escalation Unit<br>important Loss Mitigation disclosures for borrowers<br>for information about Alternatives to Foreclosure |  |

On the Login Page, click the Registration option below the Login button.

| Your Lo                                                                                       | oan Servicing Center                                                                                                    |
|-----------------------------------------------------------------------------------------------|----------------------------------------------------------------------------------------------------|
| Please enter your<br>YourMortgageOnline.co<br>Note: If you wish to re<br>to your account. You | user name and password. If this is your first time at<br>m please click on Registration and create a new account.<br>gister a second loan, please login to add additional loans<br>i can do this under My Account/Account Settings Page. |
| Username:                                                                                     | Usemame                                                                                                    |
| Password:                                                                                     | Password                                                                                                    |
| This site is intended for use by strictly prohibited unless you                               | CON LOGIN<br>the borrower/co-borrower. Access to this site by any other party is<br>have received express consent from the borrower/co-borrower in<br>advance.                                                                           |
| Due to recent security enhance<br>support our authentication                                  | cements, many financial sites (such as Mint and Quicken) may not<br>on process. Please contact them directly for any assistance.                                                                                                    |
| Forgot Pa                                                                                     | ssword?   Forgot Username?   Registration                                                                                                    |
| Click here for informa<br>Click here for<br>Click here                                        | tion about the Foreclosure Prevention Case Escalation Unit<br>important Loss Mitigation disclosures for borrowers<br>for information about Alternatives to Foreclosure                                                                   |

Once the Account Registration Page appears, a valid loan number, Social Security or Taxpayer Identification Number (TIN), and property zip code are required. To continue the registration process, a security question is asked: "Please enter the total value of the numbers shown in the image."

| Account Registration                                                                                                    |
|----------------------------------------------------------------------------------------------------|
| Please provide the following information to start the enrollment process.                                                                                     |
| Note: If you wish to register a second loan, please login to add additional loans to your account. You<br>can do this under My Account/Account Settings Page. |
| Loan Number                                                                                                    |
| Please enter your Loan Number. The Loan Number is a 10 digit number.                                                                                          |
|                                                                                                    |
| SSN / TIN                                                                                                    |
| Please enter the last 4 digits of your Social Security Number or TIN associated with this Loan<br>Number in 9999 format.                                      |
|                                                                                                    |
| Property Zip Code                                                                                                    |
| Please enter the Zip Code of the Property Address associated with this Loan Number.                                                                           |
|                                                                                                    |
| How Much is?                                                                                                    |
| For Security, Please enter the total value of the numbers shown in the image                                                                                  |
| 18 - S = Refresh                                                                                                    |
|                                                                                                    |
| Next Cancel                                                                                                    |
| Need assistance? Call                                                                                                    |

If a correction for a username is needed (borrower makes a mistake when typing in the username), the account must be deleted and re-registered. Delete a user account by submitting a Helpdesk ticket including loan number, last 4 digits of SSN, username and email address.

The Silver Consumer Website has multifactor authentication. This means that a variety of points are required for verification: username, password, browser, and IP address.

#### **Privacy Policy**

The Privacy Policy appears at this point in the registration process. User must click accept to continue. The Privacy Policy is in the appendix at the end of this document.

The Privacy Policy is also available for borrowers to review at a later date through the My Account pulldown menu.

After confirming the information, the Next button will continue the registration process. In order to finalize the registration, a username and password must be created and a valid email address entered. A confirmation will be asked for the email address and password. These fields must be retyped, they cannot be copied and pasted.

**Username**: minimum of five characters – alpha and/or numeric

**Password**: minimum of 10 characters – 1 uppercase, 1 lowercase and 1 number – special characters are not allowed for passwords

| DOVENMUEHLE                                                                                             |  |
|----------------------------------------------------------------------------------------------------|--|
| Account Registration                                                                                    |  |
| Please provide the following information to complete the enrollment process.                            |  |
| User Name                                                                                               |  |
| Please enter user name that you will user for accessing the site.                                       |  |
|                                                                                                    |  |
| Email Address                                                                                           |  |
| Please enter your email address.                                                                        |  |
|                                                                                                    |  |
| Confirm Email Address                                                                                   |  |
| Please confirm the email that you entered above.                                                        |  |
|                                                                                                    |  |
| Password                                                                                                |  |
| Password must be at least 10 characters long and must contain at least 1 lower case, 1 upper case and 1 |  |
| number.                                                                                                 |  |
|                                                                                                    |  |
| Confirm Password                                                                                        |  |
| Please confirm the password that you entered above.                                                     |  |
|                                                                                                    |  |
|                                                                                                    |  |
| Complete Previous Cancel                                                                                |  |

After the fields have been completed and the Complete button is clicked, the user will be informed that the registration is almost complete. An email will be sent to the user to provide instructions to finalize the process.

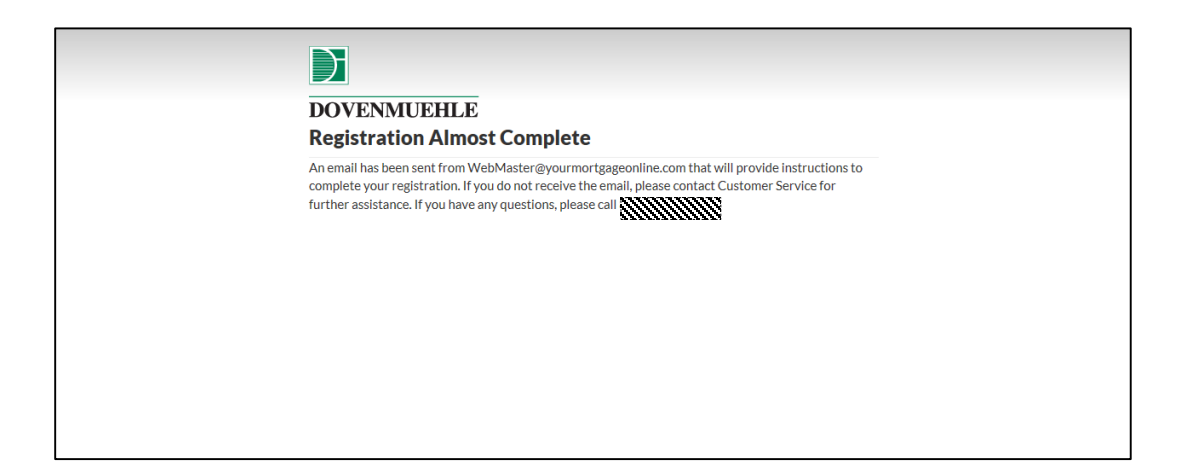

The email will contain a link to finish the registration process. An example of the email is shown below.

Note: <u>The registration link expires after 72 hours</u>. The user will have to re-register after that time limit.

| Account Notification – New Registration                                                                                                    |
|----------------------------------------------------------------------------------------------------|
| Hello <b>{}}}</b>                                                                                                    |
| Your online mortgage registration is almost complete. Please click on the link below to go to the next step: https://www.yourmortgageonline.com/Registration/Step3?q=%<br>2fRIAR0O9bjspyHDysylKQFh43bcms3dAq5rdg001UsgxTnVg%2bqA0tpYaNz%2f0YkqpKwcYqIL87SqGoywmUXgF3LM5ontqU5GqM7qk%2fY6ZN%2bRFwWQPmzVW%3d%3d If clicking does<br>not work, you can copy and paste the link into the address bar of your browser or type it there. Once you have returned to complete the registration<br>process. If you have any question about the email or replacement of your account, please contact Customer Service at the service at the servi |
| If you have any questions, please feel free to send us a message or call our Customer Service Center at                                                                                                    |
| Thank you.                                                                                                    |

#### Passcode Requested

The Silver Website will require entry of a onetime use passcode when a user attempts to log in with a device that is not yet recognized and saved. This may happen when using a new device or a mobile device while travelling. The passcode will be sent to the user at their registered email address.

The registration process for multiple devices will follow this sequence:

- 1. Borrower registers on home computer. Borrower gets registration email with link. Borrower clicks link and is brought to Silver home page.
- 2. Borrower logs on to work computer or other device. Borrower gets email with passcode. Borrower enters passcode on Silver Secure Login screen and is brought to home page.

All devices are autosaved upon successful registration.

| Please enter the six-digit pass | code that was sent to your registered email. |
|---------------------------------|----------------------------------------------|
| Passcode                        |                                              |
| Submit Cancel                   |                                              |
|                                 |                                              |

The email link will bring up the Home Page and the registration process is concluded.

| DOVENMUEHLE        | CHAT NOW<br>We Are On                         | ine ASK MIA             | Hell<br>My Loan:<br>MESSAGE CENTER                 |  |
|--------------------|-----------------------------------------------|-------------------------|----------------------------------------------------|--|
| НОМЕ               | LOAN SERVICING CENTER -                       | SECURE MESSAGING CENTER | R MY ACCOUNT - FAQ-                                |  |
| General Loan Inf   | ormation                                      |                         |                                                    |  |
| Current Principal  | Balance (//////////////////////////////////// | I want to               | )                                                  |  |
| Current Interest R | tate Willing                                  |                         | View My Lean Activity                              |  |
| Year-To-Date To    | tals                                          | =0/                     | View My Loan Activity                              |  |
| Principal          | \$0.00                                        |                         |                                                    |  |
| Property Taxes     | \$0.00                                        |                         | Make A One-Time Payment                            |  |
| Interest           | \$0.00                                        |                         |                                                    |  |
| Hazard Insurance   | \$0.00                                        |                         | Enroll In Automatic Monthly                        |  |
| Payment Informa    | ation                                         |                         | Payments                                           |  |
| Last Payment Red   | ceived N/A                                    |                         | _                                                  |  |
| Next Payment Du    | e 4/1/2016                                    |                         | Need Payment Assistance?                           |  |
| Total Scheduled F  | Payment                                       | •                       | J                                                  |  |
|                    |                                               |                         | Get help now from our Virtual Assistant<br>Ask Mia |  |

#### LOGGING IN

To log in, users should enter their username and password.

| Your Lo                                                         | oan Servicing Center                                                                                                    |
|-----------------------------------------------------------------|----------------------------------------------------------------------------------------------------|
| Please enter your<br>YourMortgageOnline.com                     | user name and password. If this is your first time at m please click on Registration and create a new account.                                                         |
| Note: If you wish to reg<br>to your account. You                | gister a second loan, please login to add additional loans<br>can do this under My Account/Account Settings Page.                                                      |
| Username:                                                       | Username                                                                                                    |
| Password:                                                       | Password                                                                                                    |
| This site is intended for use by strictly prohibited unless you | LOGIN<br>the borrower/co-borrower. Access to this site by any other party is<br>have received express consent from the borrower/co-borrower in<br>advance.             |
| Due to recent security enhanc<br>support our authentication     | ements, many financial sites (such as Mint and Quicken) may not<br>on process. Please contact them directly for any assistance.                                        |
| Forgot Pa                                                       | ssword?   Forgot Username?   Registration                                                                                                    |
| Click here for informa<br>Click here for<br>Click here          | tion about the Foreclosure Prevention Case Escalation Unit<br>important Loss Mitigation disclosures for borrowers<br>for information about Alternatives to Foreclosure |

Once logged in, the Home Page will appear.

### Message on Login page

Messages may appear on the login page to alert borrowers of system items.

#### LOGIN PROBLEMS

#### **Forgot Password**

If the password to the account has been forgotten, there is a Forgot Password option on the Login page. If a borrower is locked out due to 5 failed attempts, the account will be reset after 15minutes. (This is not to be shared with the borrowers as a security measure.)

| Your Loan Servicing Center                                                                                                    |  |  |
|----------------------------------------------------------------------------------------------------|--|--|
| Please enter your user name and password. If this is your first time at<br>YourMortgageOnline.com please click on Registration and create a new account.                                                               |  |  |
| Note: If you wish to register a second loan, please login to add additional loans to your account. You can do this under My Account/Account Settings Page.                                                             |  |  |
| Username: Username                                                                                                    |  |  |
| Password: Password                                                                                                    |  |  |
|                                                                                                    |  |  |
| strictly prohibited unless you have received express consent from the borrower/co-borrower in advance.                                                                                                    |  |  |
| Due to recent security enhancements, many financial sites (such as Mint and Quicken) may not support our authentication process. Please contact them directly for any assistance.                                      |  |  |
| Forgot Password?   Forgot Username?   Registration                                                                                                    |  |  |
| Click here for information about the Foreclosure Prevention Case Escalation Unit<br>Click here for important Loss Mitigation disclosures for borrowers<br>Click here for information about Alternatives to Foreclosure |  |  |

The Forgot Password page will appear. From here, the correct username must be typed in in order to have an email sent to reset the password. There is also the option in case the email address has been changed, which is explained in the next topic.

| DOVENMUEHLE<br>Forgot Password                                                                                                    |
|----------------------------------------------------------------------------------------------------|
| Please enter your User Name and click on Submit. An email with a link to reset your password will be<br>sent to the email address on file. |
| Click here if your email address has permanently changed           Submit         Cancel                                                   |
|                                                                                                    |

Once the username has been typed, a confirmation will appear to inform that a link will be sent to the registered email in order to reset the password.

| DOVENMUEHLE<br>Forgot Password                                                                                                    |
|----------------------------------------------------------------------------------------------------|
| If the User ID you entered is associated with an account in our records, you will receive an e-mail from                                                                                                    |
| WebMaster@yourmortgageonline.com with instructions for resetting your password. Please add<br>WebMaster@yourmortgageonline.com to your safe sender's list in the e-mail application.<br>If you do not receive this e-mail, please contact Customer Service for further assistance. |

An example of the email is shown below.

| Account Notification – Forgot Password                                                                                                    |
|----------------------------------------------------------------------------------------------------|
|                                                                                                    |
|                                                                                                    |
| Click or copy and paste this link to reset your password.<br>https://www.yourmortgageonline.com/Account/ResetPassword?q=1xpbzhdSo67CCuOU5pDn3BfFdiaebjijr3OjU5Bq99Aax1XTzgIpuq%2f5f711AKQV6a8ohK0HH%2bK9086l%                                                                                                    |
| 2b5DJGscoi0itAg21pLbFoJih4go%3d<br>If clicking does not work, you can copy and paste the link into the address bar of your browser or type it there                                                                                                    |
| If you have any question about this email or resetting your password, please contact Customer Service a first on the request this email or have received it in error, please contact Customer Service a first on the request this email or have received it in error, please contact Customer Service a first on the request the received it in error, please contact Customer Service a first on the request the received it in error. |
|                                                                                                    |
| Thank you.                                                                                                    |

The link from the Forgot Password email will require a new password to be typed and confirmed.

| De  | DVENMUEHLE<br>ase enter the new password. |
|-----|-------------------------------------------|
| Nev | v Password                                |
| Con | nfirm Password                            |
| Se  | ubmlt Cancel                              |
|     |                                           |
|     |                                           |
|     |                                           |

After submitting the new password, the Home Page will appear.

Forgot Password and Require Reset Without An Email

If the user's email address has been permanently changed, there is an option to follow from the Forgot Password page which can be found from the Login page's Forgot Password option.

| Your Loan Servicing Center                                                                                                    |          |  |
|----------------------------------------------------------------------------------------------------|----------|--|
| Please enter your user name and password. If this is your first time at<br>YourMortgageOnline.com please click on Registration and create a new account.                                                               |          |  |
| Note: If you wish to register a second loan, please login to add additional loans to your account. You can do this under My Account/Account Settings Page.                                                             |          |  |
| Username:                                                                                                    | Username |  |
| Password:                                                                                                    | Password |  |
| LOGIN This site is intended for use by the borrower/co-borrower. Access to this site by any other party is strictly prohibited unless you have received express consent from the borrower/co-borrower in advance.      |          |  |
| Due to recent security enhancements, many financial sites (such as Mint and Quicken) may not support our authentication process. Please contact them directly for any assistance.                                      |          |  |
| Forgot Password?   Forgot Username?   Registration                                                                                                    |          |  |
| Click here for information about the Foreclosure Prevention Case Escalation Unit<br>Click here for important Loss Mitigation disclosures for borrowers<br>Click here for information about Alternatives to Foreclosure |          |  |

This option allows the user to reset the password without retrieving an email when the email address has been changed. The user must click on the link below the box where an email would have been typed.

| DOVENMUEHLE<br>Forgot Password                                                                                                    |
|----------------------------------------------------------------------------------------------------|
| Please enter your User Name and click on Submit. An email with a link to reset your password will be sent to the email address on file. |
| Click here if your email address has permanently changed           Submit         Cancel                                                |
|                                                                                                    |

By selecting this option, the user is really **re-registering** the loan and repeats the original registration process.

For security purposes, it is required to type in the username, along with the loan number, Social Security Number or TIN, and property zip code that is associated with this account. There will also be a security math question.

| DOVENMUEHLE                                                                                                    |
|----------------------------------------------------------------------------------------------------|
| Forgot Password                                                                                                    |
| Please provide the following information to reset password.                                                             |
| Jser Name                                                                                                    |
| Please enter your User Name.                                                                                            |
| .oan Number                                                                                                    |
| Please enter your Loan Number. The Loan Number is a 10 digit number.                                                    |
| 55N / TIN                                                                                                    |
| Please enter the last 4 digits of your Social Security Number or TIN associated with this Loan Number<br>n 9999 format. |
| Property Zip Code                                                                                                    |
| Please enter the Zip Code of the Property Address associated with this Loan Number                                      |
|                                                                                                    |
| low Much is?                                                                                                    |
| or Security, Please enter the total value of the numbers shown in the image                                             |
| 42 <sup>(2)</sup> 8 = (2) Refresh                                                                                       |
|                                                                                                    |
| Next Cancel                                                                                                    |

By clicking next, there will be a prompt to type in a new password.

#### Forgot Username

If the username to the account has been forgotten, there is a Forgot Username option on the Login Page.

| Your Lo                                                                                                    | oan Servicing Center                               |  |  |
|----------------------------------------------------------------------------------------------------|----------------------------------------------------|--|--|
| Please enter your user name and password. If this is your first time at<br>YourMortgageOnline.com please click on Registration and create a new account.                                                                                                    |                                                    |  |  |
| Note: If you wish to register a second loan, please login to add additional loans to your account. You can do this under My Account/Account Settings Page.                                                                                                    |                                                    |  |  |
| Username:                                                                                                    | Username                                           |  |  |
| Password:                                                                                                    | Password                                           |  |  |
| LOGIN This site is intended for use by the borrower/co-borrower. Access to this site by any other party is strictly prohibited unless you have received express consent from the borrower/co-borrower in advance. Due to recent security enhancements, many financial site (such as Mint and Quicken) may not support our authentication process. Please cont is t them directly for any assistance. |                                                    |  |  |
| Forgot Pas                                                                                                    | Forgot Password?   Forgot Username?   Registration |  |  |
| Click here for information about the Foreclosure Prevention Case Escalation Unit<br>Click here for important Loss Mitigation disclosures for borrowers<br>Click here for information about Alternatives to Foreclosure                                                                                                    |                                                    |  |  |

A Forgot Username screen will appear. The email address associated to the account must be typed in in order to retrieve the username.

| DOVENMUEHLE<br>Forgot User Name                                                                                                    |  |
|----------------------------------------------------------------------------------------------------|--|
| Please enter your email address and click on Submit. An email with a link to retrieve your user name will be sent to the email address on file. |  |
| Submit Cancel                                                                                                    |  |
|                                                                                                    |  |
|                                                                                                    |  |
| Copyright © 2015. Dovenmuehle Mortgage, Inc. All Rights Reserved                                                                                |  |
|                                                                                                    |  |

Once the email address has been submitted, a confirmation will appear to inform that a link will be sent to the registered email to reset the password.

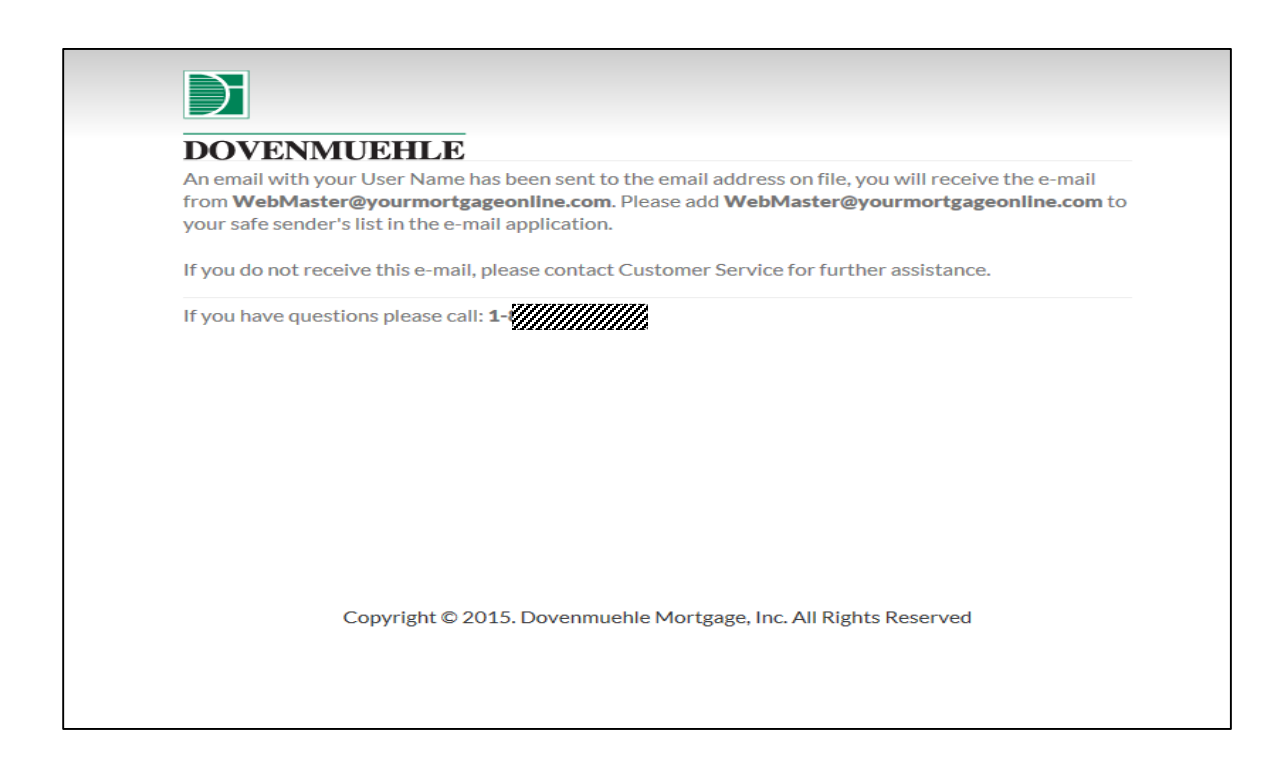

#### An example of the email is shown below.

| Account Notification – Forgot UserName                                                                                                    |
|----------------------------------------------------------------------------------------------------|
|                                                                                                    |
|                                                                                                    |
| Click or copy and paste this link to recover your UserName.<br>https://www.yourmortgageonline.com/Account/ForgotUserVerify?q=42HNuftjFv32Oc7yuoT0yNY4TLtKw5NfwJLjm1VVUshN2c3PAGbAIfT%2bCzrqVQrASVFBSAQYtBftfp%2bRSNZGdRUvEX%<br>2023TLMCVF972UbbAc022d |
| If clicking does not work, you can copy and paste the link into the address bar of your browser or type it there.<br>If you have any question about this email or resetting your password, please contact Customer Service at                          |
| If you did not request this email or have received it in error, please contact Customer Service at                                                                                                    |
| Thank you.                                                                                                    |

After following the link from the Forgot Username email, the user is required to type in the loan number, Social Security or TIN number, and property zip code associated with the account for security purposes.

| DOVENMUEHLE                                                                                                    |
|----------------------------------------------------------------------------------------------------|
| Forgot User Name                                                                                                    |
| Please provide the following information to verify your account information.                                             |
| Loan Number                                                                                                    |
| Please enter your Loan Number. The Loan Number is a 10 digit number.                                                     |
| SSN/TIN                                                                                                    |
| Please enter the last 4 digits of your Social Security Number or TIN associated with this Loan Number<br>in 9999 format. |
| Property ZIp Code                                                                                                    |
| Please enter the Zip Code of the Property Address associated with this Loan Number                                       |
|                                                                                                    |
| Submit Cancel                                                                                                    |
|                                                                                                    |
|                                                                                                    |
|                                                                                                    |
|                                                                                                    |
|                                                                                                    |
|                                                                                                    |
|                                                                                                    |

After submitting the information, the username will appear on the next screen. The Login page will appear after pressing next.

| DOVENMUEHI<br>Forgot User Nar | Е<br>ne |
|-------------------------------|---------|
| You're User Name is:          |         |
|                               |         |
|                               |         |
|                               |         |

#### Invalid User ID/Password

This screen prompts first time site users to register and create a new account and provides user ID and password recovery instructions.

| Your Loan Servicing Center                                                                                                    |  |  |  |  |  |  |  |
|----------------------------------------------------------------------------------------------------|--|--|--|--|--|--|--|
| <ul> <li>The user ID or Password you've entered is incorrect or you may not have<br/>an account here. If this is your first time at YourMortgageOnline.com<br/>please click Register below and create a new account.</li> </ul>                                                                                                    |  |  |  |  |  |  |  |
| Please enter your user name and password. If this is your first time at                                                                                                    |  |  |  |  |  |  |  |
| YourMortgageOnline.com please click on Registration and create a new account.<br>Note: If you wish to register a second loan, please login to add additional<br>loans to your account. You can do this under My Account/Account<br>Settings Page.                                                                                                    |  |  |  |  |  |  |  |
| Username: Username                                                                                                    |  |  |  |  |  |  |  |
| Password: Password                                                                                                    |  |  |  |  |  |  |  |
| LOGIN<br>This site is intended for use by the borrower/co-borrower. Access to this site by any other party is strictly prohibited unless you have received express consent from the borrower/co-borrower in advance.<br>Due to recent security enhancements, many financial sites (such as Mint and Quicken) may not support our authentication process. Please contact them directly for any assistance.<br>Forgot Password?   Forgot Username?   Registration<br>Click here for information about the Foreclosure Prevention Case Escalation Unit<br>Click here for information about Alternatives to Foreclosure |  |  |  |  |  |  |  |
| Need assistance? Call 1                                                                                                    |  |  |  |  |  |  |  |

#### Failed Login Screen

This screen appears after 5 failed login attempts and prompts the user to re-register to create a new account. The screen will reset in 15 minutes after the 5<sup>th</sup> failed attempt.

| Your Lo                                                                                                    | an Servicing Center                                                                                                    |  |  |  |  |
|----------------------------------------------------------------------------------------------------|----------------------------------------------------------------------------------------------------|--|--|--|--|
| You have exceeded                                                                                                    | the maximum number of login attempts.                                                                                                    |  |  |  |  |
| Please enter your u<br>YourMortgageOnline.com                                                                                                    | iser name and password. If this is your first time at<br>n please click on Registration and create a new account.                                                  |  |  |  |  |
| Note: If you wish to<br>loans to your acc                                                                                                    | register a second Ioan, please login to add additional<br>ount. You can do this under My Account/Account<br>Settings Page.                                         |  |  |  |  |
| Username:                                                                                                    | Username                                                                                                    |  |  |  |  |
| Password:                                                                                                    | Password                                                                                                    |  |  |  |  |
| LOGIN This site is intended for use by the borrower/co-borrower. Access to this site by any other party is strictly prohibited unless you have received express consent from the borrower/co-borrower in advance. Due to recent security enhancements, many financial sites (such as Mint and |                                                                                                    |  |  |  |  |
|                                                                                                    | for any assistance.                                                                                                    |  |  |  |  |
| Forgot Pass                                                                                                    | word?   Forgot Username?   Registration                                                                                                    |  |  |  |  |
| Click here for informati<br>Click here for i<br>Click here fi                                                                                                    | on about the Foreclosure Prevention Case Escalation Unit<br>mportant Loss Mitigation disclosures for borrowers<br>or information about Alternatives to Foreclosure |  |  |  |  |
| Nee                                                                                                    | d assistance? Call 1                                                                                                    |  |  |  |  |

#### HOME PAGE

The Home Page allows viewing data for a specific loan, such as General Loan Information, Year-To-Date Totals, and Payment Information.

#### Virtual Assistant

The new automated virtual assistant, "Mia", allows a borrower to type free-form mortgage questions, to which Mia will reply. This enhancement expands the standard FAQ (Frequently Asked Questions) section of the website, and creates a dynamic, interactive experience enabling the borrower to receive answers to over 100 commonly asked questions.

| DOVENMUE   | HLE CH.                  | AT NOW<br>Are Online   | Helio<br>My Loan:<br>Message center                |
|------------|--------------------------|------------------------|----------------------------------------------------|
| номе       | LOAN SERVICING CENTER -  | SECURE MESSAGING CENTE | R MY ACCOUNT - FAQ- LANGUAGE -                     |
| General    | Loan Information         |                        |                                                    |
| Current F  | Loan Activity            |                        | I want to                                          |
| Current li | Escrow Information       |                        | View My Loan Activity                              |
| Year-To-   | E-Statement              |                        | - <i>v</i>                                         |
| Principal  | Amortization Schedule    |                        | Make A One-Time Payment                            |
| Interest   | Loan Documents           |                        |                                                    |
| Hazard In  | Online Payment           | •                      | S Enroll In Automatic Monthly                      |
| Payment    | Need Payment Assistance? |                        | Payments                                           |
| Next Payr  | ment Due                 | 8                      | Need Payment Assistance?                           |
| Total Sch  | eduled Payment           |                        |                                                    |
|            |                          |                        | Get help now from our Virtual Assistant<br>Ask Mia |

If more than one loan is registered by the user, there will be pulldown submenus to allow the user to select the loan for which information will be displayed.

The Home, Loan Servicing, and Secure Messaging dropdown menus will <u>all</u> allow the user to select the loan for which information is to be displayed.

|                | HOME -     | LOAN SERVICING CENT | ER + | SECURE MESSAGING CENTER - MY ACCOUNT - FAQ |
|----------------|------------|---------------------|------|--------------------------------------------|
| Gene           |            |                     |      |                                            |
| Curre          |            |                     | /    | I want to                                  |
| Curre<br>Year- | To-Date To | nillill<br>Ditais   |      | View My Loan Activity                      |

"I want to..." shortcuts can be used to view loan activities, make payments, and find out about payment assistance.

| HOME LOAN S               | ERVICING CENTER - | SECURE MESSAGIN | G CENTER  | MY ACCOUNT -               | FAQ+         |
|---------------------------|-------------------|-----------------|-----------|----------------------------|--------------|
| General Loan Information  |                   |                 |           | /                          |              |
| Current Principal Balance | 4111111111        |                 | I want to | K                          |              |
| Current Interest Rate     |                   |                 |           | /iew My Loan Activi        | tv           |
| Year-To-Date Totals       |                   |                 | =0        | ,                          | - <b>,</b>   |
| Principal                 |                   |                 | $\sim$    |                            |              |
| Property Taxes            |                   |                 | · (\$)    | Make A One-Time Pa         | ayment       |
| Interest                  |                   |                 |           |                            |              |
| Hazard Insurance          |                   |                 | <b>()</b> | Enroll In Automatic        | Monthly      |
| Payment Information       |                   |                 |           | Payments                   |              |
| Last Payment Received     |                   |                 |           |                            |              |
| Next Payment Due          |                   |                 | <b>••</b> | Need Payment Assis         | tance?       |
| Total Scheduled Payment   |                   |                 |           |                            |              |
|                           |                   |                 | Ge        | t help now from our Virtua | al Assistant |
|                           |                   |                 |           |                            | Ask Mia      |
|                           |                   |                 |           |                            |              |

#### **Header Bar Icons**

There are three shortcuts in the header bar above the tabs. The Message Center icon brings the user to the Secure Messaging Center. The Chat Now icon allows users to open a live chat session about concerns or questions. Chat is being rolled out to clients, not all borrowers see this icon. (See page CHAT NOW for more information about online Chat.) The Call Now icon provides users with the Customer Service phone number, but it is not a link or shortcut.

| DOVENMUE               |                                        | AT NOW Are Online     | Helici<br>My Loan: ******<br>MESSAGE CENTER CALL NOW<br>1-800-0 |
|------------------------|----------------------------------------|-----------------------|-----------------------------------------------------------------|
| НОМЕ                   | LOAN SERVICING CENTER -                | SECURE MESSAGING CENT | ER MY ACCOUNT - FAQ - LANGUAGE -                                |
| General                | Loan Information                       |                       |                                                                 |
| Current F              | Loan Activity                          |                       | I want to                                                       |
| Current li             | Escrow Information                     |                       | View My Loan Activity                                           |
| Year-To-               | E-Statement                            |                       | -0                                                              |
| Principal<br>Property  | Amortization Schedule                  |                       | Make A One-Time Payment                                         |
| Interest               | Loan Documents                         |                       |                                                                 |
| Hazard In<br>Payment   | Online Payment                         | •                     | Enroll In Automatic Monthly<br>Payments                         |
| Last Payı              | Need Payment Assistance?               |                       |                                                                 |
| Next Payr<br>Total Sch | ment Due 4/1/2016<br>eduled Payment \$ |                       | Need Payment Assistance?                                        |
|                        |                                        |                       | Get help now from our Virtual Assistant<br>Ask Mia              |

#### NAVIGATIONAL BAR

There are tabs for drop down menus providing access to screens which provide more detail such as the Loan Servicing Center, where activity can be viewed, payments can be scheduled or cancelled, etc. All of the screens will be available for each of the registered loans.

| HOME -              | LOAN SERVICING CENTER + | SI | CURE MESSAGING CENTER-   | MY | ACCOUNT - | FAQ- |      |
|---------------------|-------------------------|----|--------------------------|----|-----------|------|------|
| My I                |                         |    | Loan Information         |    | /         | 0.00 |      |
| =0 my -             |                         | 9  | Loan Activity            |    |           | T PR | IN L |
| Loan Number:        |                         |    | Escrow Information       |    |           |      |      |
| City, State, Zip:   |                         |    | E-Statement              |    |           |      |      |
| Borrower Name:      |                         |    | Amortization Schedule    |    |           |      |      |
| General Loa         | an Information          |    | Loan Documents           |    |           |      |      |
| Current Principal E | Balance:                |    | Online Payment           |    |           |      |      |
| Loan Origination 0  | kate:                   |    | Need Payment Assistance? |    |           |      |      |
| First Payment Due   | Date:                   |    | 12/1/2013                | -  |           |      |      |
| Maturity Date:      |                         |    | 11/2043                  |    |           |      |      |
| Current Interest Ra | ste:                    |    | amm                      |    |           |      |      |
| Original Loan Amo   | unt                     |    | 111111111<br>1           |    |           |      |      |
| Loan Type:          |                         |    | CONVENTIONAL UNINSURED   |    |           |      |      |
| Billing Method:     |                         |    | Monthly Statement        |    |           |      |      |

#### LOAN INFORMATION

The My Loan Information page can be found from the first dropdown option from the Loan Servicing Center tab.

My Loan Information allows the user to view the General Loan Information, Payment Information, and Year-To-Date Totals for the loan numbers associated with the account.

Note: If **multiple loans** are registered by the user, the Home, Loan Servicing, and Secure Messaging dropdown menus will <u>all</u> allow the user to select the loan for which information is to be displayed.

| Image: Source Plane: Source Plane: Sourc        |                                                         | HOME LOAN SER                                                                                                    | VICING CENTER +                                                               | SECURE MESSAGING CENTER                                                            | MY ACCOUNT                | FAQ     |
|----------------------------------------------------------------------------------------------------|---------------------------------------------------------|----------------------------------------------------------------------------------------------------|-------------------------------------------------------------------------------|------------------------------------------------------------------------------------|---------------------------|---------|
| Lase Number:NUMBER:Property Address:NUMBER:City, State Ziz:NUMBER:City, State Ziz:NUMBER:Correret Name:NUMBER:Correret Name:NUMBER:Correret Principal Balance:NUMBER:Loss Origination Date:04/22/2008Loss Origination Date:04/22/2008Maturity Date:05/2018Correret Rate:NUMBER:Correret Rate:NUMBER:Loss Origination Date:05/2018Correret Rate:NUMBER:Correret Rate:NUMBER:Correret Rate:NUMBER:Correret Rate:NUMBER:Correret Rate:NUMBER:Correret Rate:NUMBER:Correret Rate:NUMBER:Correret Rate:NUMBER:Correret Rate:NUMBER:Correret Rate:NUMBER:Correret Rate:NUMBER:Correret Rate:NUMBER:Correret Rate:NUMBER:Correret InformationNUMBER:Payment Due Corre:NUMBER:Materia Numer:Number:Materia Numer:Number:Number:Number:Number:Number:Number:Number:Number:Number:Number:Number:Number:Number:Number:Number:Number:Number:Number:Number:Number:Number:Number:Number:Number:Number:Number:Number: <td< td=""><td>=2</td><td>My Loan I</td><td>nformation</td><td></td><td></td><td>🖶 PRINT</td></td<>                                                                                                    | =2                                                      | My Loan I                                                                                                    | nformation                                                                    |                                                                                    |                           | 🖶 PRINT |
| General Loan Information         Current Principal Balance:       SUSSERVATION Principal Balance:         Loan Origination Date:       OH 22/2008         First Payment Due Date:       OH 72/2008         Maturity Date:       OH 72/2008         Maturity Date:       OH 72/2008         Maturity Date:       OH 72/2008         Maturity Date:       OH 72/2008         Maturity Date:       OH 72/2008         Current Interest Rate:       SUSSERVE         Loan Type:       CONVENTIONAL UNINSURED         Loan Type:       CONVENTIONAL UNINSURED         Loan Type:       CONVENTIONAL UNINSURED         Maturity Date:       Monthly Statement         Payment Information       Statement         Maturity Date:       Statement         Payment Date?       Statement         Maturity Statement Date?       Statement         Maturity Statement Date?       Statement         Maturity Statement Date?       Statement         Maturity Statement Date?       Statement         Maturity Statement Date?       Statement         Maturity Statement Date?       Statement         Maturity Statement Date?       Statement         Maturity Statement Date       Statement         <                                                                                                    | Los<br>Pro<br>Cit<br>Boi<br>Co                          | an Number:<br>operty Address:<br>ty, State Zip:<br>rrower Name:<br>-Borrower Name:                                                                                                    |                                                                               |                                                                                    |                           |         |
| Current Principal Balance:Similar Similar Sim | G                                                       | eneral Loan Infor                                                                                                    | mation                                                                        |                                                                                    |                           |         |
| Payment Information         Scheduled Payment Breakdown         Maxer Payment Due"         Principal & Interest:         Mancowner's Insurance(s):         Mancowner's Insurance(s):         Maxer Payment Due date is in the payment due date may require a late charge.         Principal Received:         Marcest Payment Breakdown         Principal Received:         Principal Received:         Principal Received:         Principal Received:         Maxer To-Date Totals         Principal         Principal:         Maxer To Bayment Parent         Marce To Date Totals         Principal Received:         Maxer To Date Totals         Principal Received:         Maxer To Date Totals         Principal Received:         Maxer To Date Totals         Principal Received:         Maxer To Date Totals         Principal Received:         Maxer To Date Totals         Principal Received:         Maxer To Date Totals         Principal Received:         Maxer To Date Totals                                                                                                    | Cur<br>Los<br>Ma<br>Cur<br>Ori<br>Los<br>Ball           | rrent Principal Balance:<br>an Origination Date:<br>st Payment Due Date:<br>aturity Date:<br>rrent Interest Rate:<br>iginal Loan Amount:<br>an Type:<br>ling Method:                                                                                   |                                                                               | 04/22/2008<br>06/01/2008<br>05/2018<br>CONVENTIONAL UNINSURED<br>Monthly Statement |                           |         |
| Scheduled Payment Breakdown         Next Payment Due':         Principal & Interest:         Moneowne's Insurance[s]:         S0.00         00/01/2015 Scheduled Payment:         Payments received more than 10 days after the payment due date may require a late charge.         'H Next Payment Due date is in the past, additional payments, charges and/or fees may be required to bring your loan current.         Last Payment Breakdown         Principal Received:         Moneoutine Schedule Schedule Schedu                                                                                                    | Pa                                                      | ayment Informat                                                                                                    | ion                                                                           |                                                                                    |                           |         |
| Year-To-Date Totals  Principal: Property Taxes: \$0.00 Interest: Hazard Insurance: \$0.00                                                                                                    | Sci<br>Pri<br>Ho<br>OB<br>Pry<br>If<br>La<br>Pri<br>Int | heduled Payment Brea<br>oxt Payment Due':<br>incipal & Interest:<br>mecowner's Insurance(s):<br>/01/2015 Scheduled Payme<br>yments received more than 3<br>Next Payment Due date is in<br>st Payment Breakdow<br>incipal Received:<br>terest Received: | ikdown<br>int:<br>10 days after the paymer<br>1 the past, additional pay<br>n | t due date may require a late charge.<br>ments, charges and/or fees may be requi   | red to bring your loan cu | rrent.  |
| Principal: \$0.00<br>Interest: \$0.00<br>Hazard Insurance: \$0.00                                                                                                    | Y                                                       | ear-To-Date Tota                                                                                                    | ls                                                                            |                                                                                    |                           |         |
|                                                                                                    | Pri<br>Pro<br>Int<br>Ha                                 | incipal:<br>operty Taxes:<br>terest:<br>izard Insurance:                                                                                                    |                                                                               | 50.00<br>50.00<br>50.00                                                            |                           |         |

#### **Loan Activity**

The Loan Activity can be found from the Loan Servicing Center dropdown.

The Loan Activity provides payment details including principal, interest, and escrow. The Loan Activity is able to show numerous transactions within the payment history.

| Image: Second State State St                                                                                                    | ном                                                                                 | LOAN SERVICING C              | ENTER         | SECURE ME                            | ESSAGIN                                | IG CENTER          | MY ACCOUNT           | FAQ                |
|----------------------------------------------------------------------------------------------------|-------------------------------------------------------------------------------------|-------------------------------|---------------|--------------------------------------|----------------------------------------|--------------------|----------------------|--------------------|
| Loan Number: "INTERPEDIATION OF CONTINUES OF CONTINUES OF                                                                                                    | My My                                                                               | / Loan Activity               | ,             |                                      |                                        |                    |                      | 🖶 PRIN             |
| Balances Principal Balance: Excrew Balance: 50.00 Unput Late Charges: 50.00 Dicticities: The transactions displayed within the payment history reflect funds that you have paid and do not necessarily represent funds that are due.  View All View Payments View Payments 50.00 Dicticities: S0.00 Dicticities: S0.00 Dictit                                                                                                    | Loan Number:<br>Property Addre<br>City, State Zip:<br>Borrower Nam<br>Co-Borrower N | 155:<br>E:<br>ame:            |               | 1000<br>1000<br>1000<br>1000<br>1000 | 1111<br>1111<br>1111<br>11111<br>21111 | 2<br>10000<br>2012 |                      |                    |
| Principal Balance: \$0.00<br>Unpald Latk Charges: \$0.00<br>Disclosure: The transactions displayed within the payment history reflect funds that you have paid and do not necessarily represent funds that are due.<br>View All         View Payments         View Excrow           Date Description         Principal Interest Excrow Answer Paid Excrow Balance Principal Balan<br>07/02/2015         Principal Interest Excrow Answer Paid Excrow Balance Principal Balan<br>07/02/2015         Principal Curtailment<br>50:00<br>50:00         \$0:00<br>50:00<br>50:00         \$0:00<br>50:00<br>50:00         \$0:00<br>50:00<br>50:00         \$0:00<br>50:00<br>50:00         \$0:00<br>50:00         \$0:00<br>50:00                                                                                                    | Balances                                                                            |                               |               |                                      |                                        |                    |                      |                    |
| Excrow Balance:     \$0.00       Uppid Lata Charges:     \$0.00       Disclaure: The transactions displayed within the payment history reflect funds that you have paid and do not necessarily represent funds that are due.     View All       View All     View Payments     View Escrow       Date     Description     Principal     Interest     Escrow     Amount Paid     Escrow Balance       07/02/2015     Principal curtailment     \$0.00     \$0.00     \$0.00     \$0.00       06/02/2015     Principal curtailment     \$0.00     \$0.00     \$0.00     \$0.00       05/04/2015     Principal curtailment     \$0.00     \$0.00     \$0.00     \$0.00       05/04/2015     Principal curtailment     \$0.00     \$0.00     \$0.00     \$0.00                                                                                                    | Principal Balan                                                                     | ce:                           |               | 3000                                 | 9                                      |                    |                      |                    |
| Display Last Charges     Displayed within the payment history reflect funds that you have paid and do not necessarily represent funds that are due.      View All     View All     View Payments     View Excrow     Date     Decipation     Decipation     Deci                                                                                                    | Escrow Balance                                                                      | E.                            |               | \$0.00                               |                                        |                    |                      |                    |
| View All         View Payments         View Excrow           Date         Description         Principal         Interest         Escrow         Amount Paid         Escrow Balance         Principal Balance           07/02/2015         Mintgage payment         \$50.00         \$0.00         \$0.00         \$0.00           06/02/2015         Principal curtailment         \$50.00         \$0.00         \$0.00         \$0.00           06/02/2015         Mintgage payment         \$50.00         \$0.00         \$0.00         \$0.00           05/04/2015         Mintgage payment         \$50.00         \$0.00         \$0.00         \$0.00           05/04/2015         Principal curtailment         \$50.00         \$0.00         \$0.00         \$0.00                                                                                                    | Disclosure: The that are due.                                                       | transactions displayed within | the payment h | istory reflect                       | funds tha                              | t you have paid a  | ind do not necessari | ly represent funds |
| Date         Description         Principal         Interest         Escrow         Amount Paid         Escrow Balance         Principal Balance           07/02/2015         Mortgage payment         \$0.00         \$0.00         \$0.00         \$0.00         \$0.00         \$0.00         \$0.00         \$0.00         \$0.00         \$0.00         \$0.00         \$0.00         \$0.00         \$0.00         \$0.00         \$0.00         \$0.00         \$0.00         \$0.00         \$0.00         \$0.00         \$0.00         \$0.00         \$0.00         \$0.00         \$0.00         \$0.00         \$0.00         \$0.00         \$0.00         \$0.00         \$0.00         \$0.00         \$0.00         \$0.00         \$0.00         \$0.00         \$0.00         \$0.00         \$0.00         \$0.00         \$0.00         \$0.00         \$0.00         \$0.00         \$0.00         \$0.00         \$0.00         \$0.00         \$0.00         \$0.00         \$0.00         \$0.00         \$0.00         \$0.00         \$0.00         \$0.00         \$0.00         \$0.00         \$0.00         \$0.00         \$0.00         \$0.00         \$0.00         \$0.00         \$0.00         \$0.00         \$0.00         \$0.00         \$0.00         \$0.00         \$0.00         \$0.00         \$0.00         \$0.00                                                                                                    |                                                                                     | View All                      |               | View Paym                            | ents                                   |                    | View E               | scrow              |
| 07/02/2015         Mortgage payment         \$0.00         \$0.00           07/02/2015         Principal curtailment         \$0.00         \$0.00           06/03/2015         Principal curtailment         \$0.00         \$0.00           06/03/2015         Mortgage payment         \$0.00         \$0.00           06/03/2015         Mortgage payment         \$0.00         \$0.00           05/04/2015         Mortgage payment         \$0.00         \$0.00           05/04/2015         Principal curtailment         \$0.00         \$0.00                                                                                                    | Date                                                                                | Description                   | Principal     | Interest                             | Escrow                                 | Amount Paid        | Escrow Balance       | Principal Balance  |
| 07/02/2015         Principal curtaliment         \$0.00         \$0.00           06/03/2015         Principal curtaliment         \$0.00         \$0.00           06/03/2015         Mortgage payment         \$0.00         \$0.00           05/04/2015         Mortgage payment         \$0.00         \$0.00           05/04/2015         Principal curtaliment         \$0.00         \$0.00                                                                                                    | 07/02/2015                                                                          | Mortgage payment              | 11111         | 9992                                 | \$0.00                                 | 2222               | \$0.00               | 71110              |
| 04/03/2015 Principal curtailment \$20.00 \$0.00 \$0 | 07/02/2015                                                                          | Principal curtailment         | - 2000        |                                      | \$0.00                                 | 9999               | \$0.00               |                    |
| 04/02/2015 Mortgage payment<br>03/04/2015 Mortgage payment<br>03/04/2015 Mintgage payment<br>03/04/2015 Mintgage randoment                                                                                                    | 06/03/2015                                                                          | Principal curtailment         | 11112         |                                      | \$0.00                                 | 11118              | \$0.00               |                    |
| 05/04/2015 Mortgage payment<br>05/04/2015 Principal curtaliment \$0,000 \$0,00 \$0,00                                                                                                    | 06/02/2015                                                                          | Mortgage payment              | 11116         | 8888                                 | \$0.00                                 | 9999               | \$0.00               |                    |
| 05/04/2015 Principal curtailment \$0.00 \$0.00                                                                                                    | 05/04/2015                                                                          | Mortgage payment              | 11112         |                                      | \$0.00                                 | 3000               | \$0.00               |                    |
|                                                                                                    | 05/04/2015                                                                          | Principal curtailment         | 11116         |                                      | \$0.00                                 | 8000               | \$0.00               | 11111              |

Users may also specify to only View Payments or View Escrow by the blue boxed options. Automatically, the page shows View All; however, if the user were to choose only View Payments or View Escrow, the page will alter and show only the descriptions under Payments or Escrow. Twenty four months of payment information is available.

| НОМЕ                                                                                       | LOAN SERVICING CENTER                                            | SECURE MESSAGING CENTER                                                 | MY ACCOUNT FAQ                           |
|--------------------------------------------------------------------------------------------|------------------------------------------------------------------|-------------------------------------------------------------------------|------------------------------------------|
| Б Му                                                                                       | Loan Activity                                                    |                                                                         | 📅 PRINT                                  |
| Loan Number:<br>Property Address<br>City, State Zip:<br>Borrower Name:<br>Co-Borrower Name | e<br>ne:                                                         | AUUUN<br>1161 WIDE HORIZON<br>AUUUTUUUUUUUUUUUUU<br>AUUUUUUUUUUUUUUUUUU |                                          |
| Balances                                                                                   |                                                                  |                                                                         |                                          |
| Principal Balance                                                                          |                                                                  | 11111                                                                   |                                          |
| Escrow Balance:                                                                            |                                                                  | \$0.00                                                                  |                                          |
| Unpaid Late Char                                                                           | ges:                                                             | \$0.00                                                                  |                                          |
| Disclosure: The tr<br>that are due.                                                        | ansactions displayed within the paymen                           | t history reflect funds that you have paid                              | I and do not necessarily represent funds |
| v                                                                                          | lew All                                                          | View Payments                                                           | Vlew Escrow                              |
| Date<br>07/02/2015<br>07/02/2015                                                           | Description Princip<br>Mortgage payment<br>Principal curtailment | pal Interest Escrow Amount Pale<br>\$0.00<br>\$0.00<br>\$0.00           | Escrow Balance Principal Balance         |

The option to go into a specific transaction is also allowed. By clicking on a specific description, the Loan Activity Detail page will appear.

| HOME                                                                                                    | LOAN SERVICING CENTER                                                | SECURE MESSAGING                                                   | CENTER MY ACCOUNT         | FAQ                              |
|----------------------------------------------------------------------------------------------------|----------------------------------------------------------------------|--------------------------------------------------------------------|---------------------------|----------------------------------|
| E Loan A                                                                                                    | Activity Detail                                                      |                                                                    |                           | 💼 PRINT                          |
| Loan Number:<br>Property Address:<br>City, State Zip:<br>Borrower Name:<br>Co-Borrower Name:                  |                                                                      |                                                                    |                           |                                  |
| Transaction Descripti<br>Mortgage payment<br>The transaction                                                  | on Amount Paid Applied Date<br>07/02/2015<br>n was applied as follow | Effective Date Principal<br>07/01/2015                             | Balance Escrow Balance \$ | Escrow Advance Balance<br>\$0.00 |
| Principal:<br>Interest:                                                                                       |                                                                      |                                                                    |                           |                                  |
| Feerowe                                                                                                    |                                                                      | \$0.00                                                             |                           |                                  |
| LICTOW.                                                                                                    |                                                                      |                                                                    |                           |                                  |
| Fees/Late Charge:                                                                                             |                                                                      | \$0.00                                                             |                           |                                  |
| Fees/Late Charge:<br>A & H Insurance:<br>Life Insurance:                                                      |                                                                      | \$0.00<br>\$0.00<br>\$0.00                                         |                           |                                  |
| Fees/Late Charge:<br>A & H Insurance:<br>Life Insurance:<br>Miscellaneous:                                    |                                                                      | \$0.00<br>\$0.00<br>\$0.00<br>\$0.00<br>\$0.00                     |                           |                                  |
| Fees/Late Charge:<br>A & H Insurance:<br>Life Insurance:<br>Miscellaneous:<br>Suspense:                       |                                                                      | \$0.00<br>\$0.00<br>\$0.00<br>\$0.00<br>\$0.00                     |                           |                                  |
| Fees/Late Charge:<br>A & H Insurance:<br>Life Insurance:<br>Miscellaneous:<br>Suspense:<br>Restricted Escrow: |                                                                      | \$0.00<br>\$0.00<br>\$0.00<br>\$0.00<br>\$0.00<br>\$0.00<br>\$0.00 |                           |                                  |

Another way to view Loan Activity is through the Home Page's quick link option.

| HOME LOAN SE              | ERVICING CENTER + | SECURE MESSAGING CENTER MY ACCOUNT | FAQ-    |
|---------------------------|-------------------|------------------------------------|---------|
| General Loan Information  |                   |                                    |         |
| Current Principal Balance |                   | I want to                          | /       |
| Current Interest Rate     |                   |                                    | ctivity |
| Year-To-Date Totals       |                   |                                    | ouvry   |
| Principal                 | <i>,1111111</i>   | $\sim$                             |         |

This link goes to the main My Loan Activity page.

## **Escrow Information**

Escrow Information can be found under the Loan Servicing Center dropdown.

Escrow Information provides all the information related to the escrow transactions. The Escrow Summary displays the balances, payments, tax and insurance information (both mortgage and homeowner/hazard).

|                                                                                                    | tion                                          |                                   |                                                |                                                          |                                        | ÷                                                                                         | PRIN |
|----------------------------------------------------------------------------------------------------|-----------------------------------------------|-----------------------------------|------------------------------------------------|----------------------------------------------------------|----------------------------------------|-------------------------------------------------------------------------------------------|------|
| Loan Number:                                                                                                    |                                               |                                   | 999                                            |                                                          |                                        |                                                                                           |      |
| Property Address:                                                                                                    |                                               | 1 COR                             | PORATE                                         | DR.                                                      |                                        |                                                                                           |      |
| City, State, Zip:                                                                                                    |                                               | LAKE                              | ZURICH,                                        | IL 60047-0000                                            |                                        |                                                                                           |      |
| Borrower Name:                                                                                                    |                                               | TESTL                             | .OAN                                           |                                                          |                                        |                                                                                           |      |
| Escrow Summary                                                                                                    |                                               |                                   |                                                |                                                          |                                        |                                                                                           |      |
| Last escrow analysis date :                                                                                                    |                                               | N/A                               |                                                |                                                          |                                        |                                                                                           |      |
| Current escrow account balan                                                                                                    | ce:                                           | 1111112                           |                                                |                                                          |                                        |                                                                                           |      |
| Current escrow payment:                                                                                                    |                                               | N/A                               |                                                |                                                          |                                        |                                                                                           |      |
| Projected escrow payment:                                                                                                    |                                               | N/A                               |                                                |                                                          |                                        |                                                                                           |      |
| Projected escrow payment effe                                                                                                    | ective date:                                  | N/A                               |                                                |                                                          |                                        |                                                                                           |      |
| Taxes                                                                                                    |                                               |                                   |                                                |                                                          |                                        |                                                                                           |      |
| Tax Description Tax paid                                                                                                    | to Ta                                         | v ID number                       |                                                | Installment An                                           | nount                                  | Next due date                                                                             |      |
| Tax Description Tax paid                                                                                                    | to Ta                                         | x ID number                       | r<br>2003 - 9                                  | installment An                                           | nount                                  | Next due date                                                                             | •    |
| Tax Description Tax paid<br>COUNTY TAX                                                                                                    | to Ta                                         | x ID number                       | r<br>1999 - 1                                  | installment An                                           | nount                                  | Next due date<br>10/01/2010                                                               | •    |
| Tax Description Tax paid<br>COUNTY TAX                                                                                                    | to Ta                                         | x ID number                       | r<br>3000 (i<br>5)                             | installment An                                           | nount                                  | Next due date<br>10/01/2010                                                               | •    |
| Tax Description Tax paid<br>COUNTY TAX MOMEOWNEY and Ha                                                                                                    | to Ta<br>azard insu<br>Hazard insu<br>Company | x ID number                       | r<br>S)<br>Policy<br>Numbe                     | Policy E<br>r Date                                       | xpiration                              | Next due date<br>10/01/2010<br>Annual Premiu<br>Amount                                    | m    |
| Tax Description Tax paid<br>COUNTY TAX Momeowner and Ha<br>Insurance Type<br>Homeowners (primary)                                                                | to Ta<br>azard insu<br>Hazard Insu<br>Company | x ID number<br>Irance(s<br>rance  | r<br>S)<br>Policy<br>Numbe                     | Policy E T Date 11/01/20                                 | xpiration                              | Next due data<br>10/01/2010<br>Annual Premiu<br>Amount<br>N/A                             | m    |
| Tax Description Tax paid<br>COUNTY TAX MINING<br>Homeowner and Ha<br>Insurance Type<br>Homeowners (primary)<br>Flood                                             | to Ta<br>azard insu<br>Hazard Insu<br>Company | x ID number<br>Irance(s           | r<br>S)<br>Policy<br>Numbe                     | Policy E Policy E 11/01/20 05/01/20                      | nount<br>expiration<br>114             | Next due data<br>10/01/2010<br>Annual Premiu<br>Amount<br>N/A<br>N/A                      | m    |
| Tax Description Tax paid<br>COUNTY TAX MINING<br>Homeowner and Ha<br>Insurance Type<br>Homeowners (primary)<br>Flood<br>Windstorm                                | to Ta                                         | x ID number<br>Iran ce(s<br>rance | Policy<br>Numbe                                | Policy E<br>Policy E<br>11/01/20<br>05/01/20             | xpiration<br>114<br>03<br>03           | Next due data<br>10/01/2010<br>Annual Premiu<br>Amount<br>N/A<br>N/A<br>N/A               | m    |
| Tax Description Tax paid<br>COUNTY TAX MINING<br>Homeowner and Ha<br>Insurance Type<br>Homeowners (primary)<br>Flood<br>Windstorm<br>Earthquake                  | to Ta                                         | x ID number<br>Iran ce(s<br>rance | r<br>S)<br>Policy<br>Numbe<br>SIIIIS<br>SIIIIS | Policy E<br>Policy E<br>11/01/20<br>09/01/20<br>09/01/20 | xpiration<br>114<br>03<br>03           | Next due data<br>10/01/2010<br>Annual Premiu<br>Amount<br>N/A<br>N/A<br>N/A               | m    |
| Tax Description Tax paid<br>COUNTY TAX MINING<br>Homeowner and Ha<br>Insurance Type<br>Homeowners (primary)<br>Flood<br>Windstorm<br>Earthquake<br>Miscellaneous | to Ta                                         | x ID number<br>Irance(s<br>Irance | Folicy<br>Numbe                                | Policy E<br>Policy E<br>11/01/20<br>09/01/20<br>09/01/20 | expiration<br>114<br>103<br>103<br>103 | Next due data<br>10/01/2010<br>Annual Premiu<br>Amount<br>N/A<br>N/A<br>N/A<br>N/A<br>N/A | m    |

If the account is a non-escrow account, the insurer will be displayed. If the premium amount is in MSP, then that amount will also be displayed.

#### **E-Statement**

The E-Statement option can be found under the Loan Servicing Center dropdown.

<u>Only the primary borrower can activate or deactivate the E-Statement option</u>. (Only one email is sent the statement notification.)

E-Statement allows the user to view mortgage statements online. However, by signing up for E-Statement, <u>paper statements will end</u>. Up to 24 months of E-Statements will be available but they start after signup date. Back statements (prior to signup) will not be available online. The loan will be on E-Statement effective the business day after enrollment.

The user must accept the terms and conditions of the consent to electronic communications by checking the box <u>and</u> clicking the I Agree button.

For an easier to read view of the terms and conditions see Appendix A.

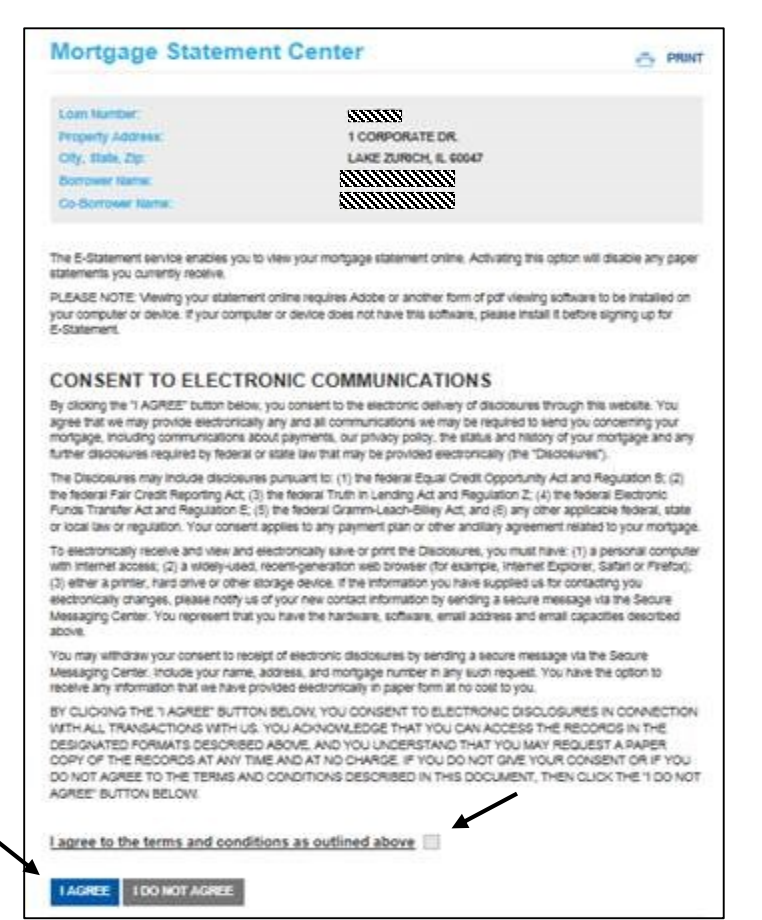

The E-Statement activation process is completed by clicking the Sign me up button.

| НОМЕ                                  | LOAN SERVICING CENTER + | SECURE MESSAGING CENTER | MY ACCOUNT + | FAQ     |
|---------------------------------------|-------------------------|-------------------------|--------------|---------|
| E-Statement                           | Activation              |                         |              | 💼 PRINT |
| Loan Number:                          |                         |                         |              |         |
| Property Address:<br>City, State Zip: |                         |                         |              |         |
| Borrower Name:                        |                         |                         |              |         |

Once confirming the activation of E-Statement, a Thank You page will appear, informing the user that an email will be sent when a statement is available to view.

| HOME                                                                                                    | LOAN SERVICING CENTER +                                                                                 | SECURE MESSAGING CENTER                                                                                                    | MY ACCOUNT + | FAQ     |  |
|----------------------------------------------------------------------------------------------------|----------------------------------------------------------------------------------------------------|----------------------------------------------------------------------------------------------------|--------------|---------|--|
| Thank You                                                                                                    |                                                                                                    |                                                                                                    |              | 櫅 PRINT |  |
| Loan Number:<br>Property Address:<br>City, State Zip:<br>Borrower Name:<br>Co-Borrower Name:                                        |                                                                                                    | annnna<br>Sannanna<br>Sannannanna<br>Sannannanna<br>Sannannanna<br>Sannanna<br>Sannan<br>Sannan<br>Sannan<br>Sannan<br>Sannan<br>Sannan<br>Sannan<br>Sannan<br>Sannan<br>Sannan<br>Sannan<br>Sannan<br>Sannan<br>Sannannan<br>Sannan<br>Sannan<br>Sannan<br>Sannan<br>Sannan<br>Sannan<br>Sannan<br>Sannan<br>Sannan<br>Sannan<br>Sannan<br>Sannan<br>Sannan<br>Sannan<br>Sannan<br>Sannan<br>Sanna<br>Sannan<br>Sannan<br>Sanna<br>Sanna<br>San |              |         |  |
| un e-mail will be sent when y<br>Please let us know if there is<br>Ve appreciate your feedbaci<br><b>Return to Ioan servicing c</b> | our e-statement is ready.<br>any other services you would like to be<br>k - and your business.<br>enter | a able to access on the internet.                                                                                                    |              |         |  |

User will receive an email confirming the request of the E-Statement service.

| E-Statement Activation                                                                                                    |
|----------------------------------------------------------------------------------------------------|
|                                                                                                    |
| This is confirmation that you have requested our E-Statement service. Your request has been received and is in process.<br>If you did not initiate this change or if you have any questions on this email, contact Customer Service at |
| Thank you for using our website.                                                                                                    |

#### Deactivating E-Statement

Once a loan has been setup for E-Statement, it can be deactivated by going to the Mortgage Statement Center screen under E-Statement. Only the primary borrower can request deactivating the E-Statement.

### **Amortization Schedule**

The amortization schedule fields are pre-filled in with the current terms of the note. Users can see the effect of changing their payments by modifying the fields for additional payment types – one time, monthly, or annual to check different payment scenarios.

| oan Number:                            |                     |                                             | <b>III</b>                 |
|----------------------------------------|---------------------|---------------------------------------------|----------------------------|
| roperty Address:                       |                     | 1 CORPORATE DR.                             |                            |
| ity State Zin:                         |                     |                                             |                            |
| orrower Name:                          |                     |                                             | <b>W</b>                   |
| elds below will auto populate          | e. You can type ove | any field to calculate different scenarios. |                            |
|                                        |                     |                                             |                            |
| SIIIIIIIIIIIIIIIIIIIIIIIIIIIIIIIIIIIII | \$250,000           | 20 40 60 80 100 120 140 160 180 2           | 00 220 240 260 280 300 320 |
| Interest Rate                          | \$225,000           |                                             |                            |
|                                        | \$200,000           |                                             |                            |
| Term (in months)                       | \$175,000           |                                             |                            |
| 2000000                                | \$150,000           |                                             |                            |
| Payment Amount                         | \$125,000           |                                             |                            |
| 11111111                               | \$100,000           |                                             |                            |
| Additional Payment Type                | \$75,000            |                                             |                            |
| $\checkmark$                           | \$50,000            |                                             |                            |
| Additional Payment                     | \$25,000            |                                             |                            |
| Amount                                 | \$0                 |                                             |                            |
| \$0.00                                 |                     | Ending Balance Cumulative Principal C       | Cumulative Interest        |
|                                        |                     | uting Dringing Interest Comm                | lativo Cumulativo Endina   |
| Start Payment                          | C4.                 |                                             |                            |
| Start Payment Month                    | Payment Ba          | ance Payment Payment Princ                  | cipal Interest Balance     |

#### **Loan Documents**

Selecting Loan Documents brings up a screen called Document Center. This is where the Form 1098 images are located.

| HOME LOAN SERVI | ICING CENTER - SECURE MESSAGING CENTER                                                                   | CSR SECURE MESSAGE CENTER | MY ACCOUNT - | FAQ     |
|-----------------|----------------------------------------------------------------------------------------------------|---------------------------|--------------|---------|
|                 | Document Center                                                                                          |                           |              | 📥 PRINT |
|                 | Loan Number:<br>Property Address:<br>City, State, Zip:<br>Borrower Name:<br>Co-Borrower Name:            |                           |              |         |
|                 | There are 1 Statement(s) found<br>Please select the file you would like to view.<br>Filter Document Type |                           |              |         |
|                 | ALL     1098 December, 2015                                                                              |                           |              |         |

#### 1098 Statements

Images for years prior to 2015 will not be available online.

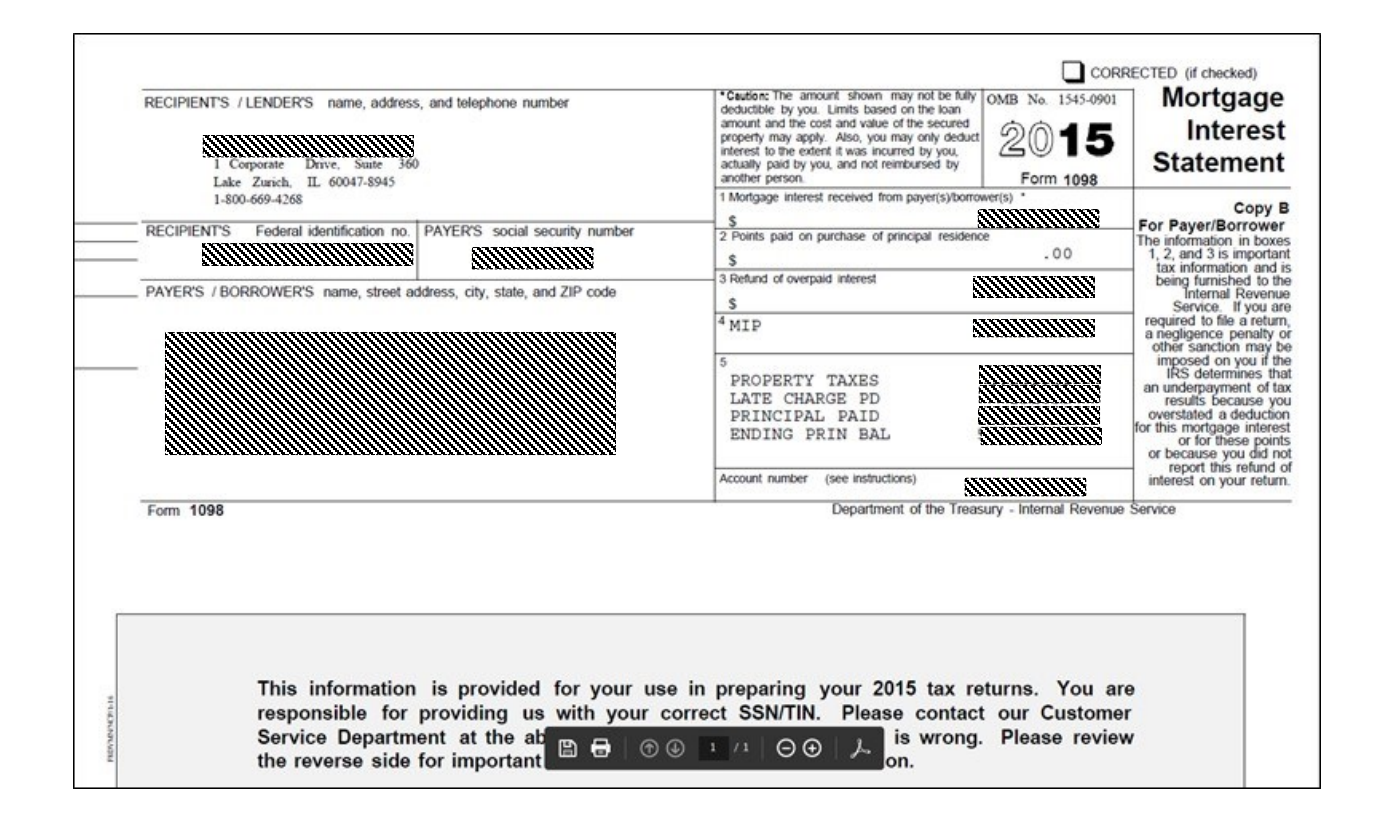

#### **Online Payments**

Under the Loan Servicing dropdown, there is an Online Payment option. This option provides a choice of One-Time Payment or Automatic Payments.

| НОМЕ                                   | LOAN SERVICING CENTER +  | ECURE MESSAGING CENTER | R MY ACCOUNT -                  | FAQ+                 |  |
|----------------------------------------|--------------------------|------------------------|---------------------------------|----------------------|--|
| General Loan Info                      | Loan Information         |                        |                                 |                      |  |
| Current Principal I                    | Loan Activity            | I want to              |                                 |                      |  |
| Current Interest R                     | Escrow Information       |                        | View My Loan Activity           |                      |  |
| Year-To-Date Tot                       | E-Statement              | =0                     | ],                              |                      |  |
| Property Taxes                         | Amortization Schedule    |                        | Make A One-Time Pay             | ment                 |  |
| Interest                               | Loan Documents           |                        |                                 |                      |  |
| Hazard Insurance<br>Payment Informa    | Online Payment           | One-Time Payment       | ▶ Make a Payme                  | ent                  |  |
| Last Payment Rec                       | Need Payment Assistance? | Automatic Payments     | ► Cancel a Payn                 | nent                 |  |
| Next Payment Due<br>Total Scheduled Pa | 3/1/2016<br>ayment       | •                      | Need Payment Assista            | ince?                |  |
|                                        |                          |                        | Get help now from our Virtual / | Assistant<br>Ask Mia |  |

#### **Making a One-Time Payment**

By selecting Make a Payment under One-Time Payment, the One-Time Draft screen will appear.

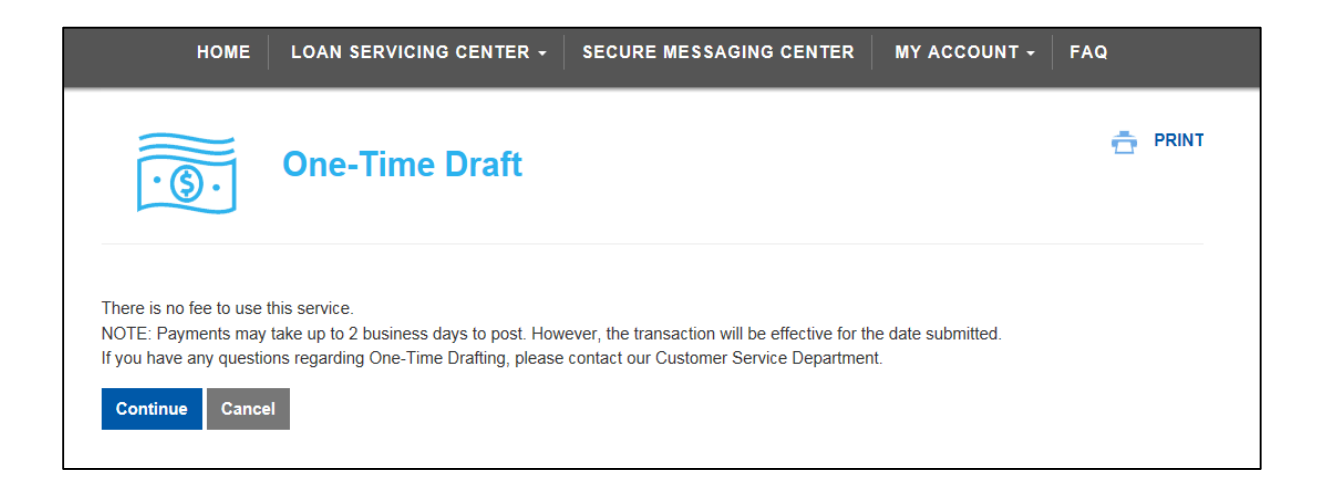

#### One-Time Draft Disclosure

The user must accept the disclosure in order to complete the drafting process.

| номе                                                                    | LOAN SERVICING CENTER $+$                                                                                                    | SECURE MESSAGING CENTER                                                                                                    | MY ACCOUNT - FAQ                                                                                                    |
|-------------------------------------------------------------------------|----------------------------------------------------------------------------------------------------|----------------------------------------------------------------------------------------------------|----------------------------------------------------------------------------------------------------|
| · S·                                                                    | One-Time Draft                                                                                                    |                                                                                                    | 🕂 PRINT                                                                                                    |
| PLEASE RETAIN TH<br>AUTHORIZATION A<br>1 CORPORATE DR.                  | HS PAGE FOR YOUR RECORDS<br>GREEMENT FOR A ONE-TIME DRAFT<br>SUITE 360 LAKE ZURICH, IL 60047-89                                        | -<br>145                                                                                                    |                                                                                                    |
| I (we) hereby authoria<br>servicing my loan on<br>indicated Checking o  | ze Test client - test only and its success<br>their behalf (hereinafter called THE LENI<br>r Savings Account, and debit the deposit    | ors, assigns, authorized agents including D<br>DER) as I indicate on the next screen to init<br>ory named for the indicated account.          | ovenmuehle Mortgage, Inc. or any entity<br>tiate a mortgage payment debit to my (our)                                               |
| I (we) understand tha<br>THE LENDER the to<br>credit my (our) accou     | t if any debit entries under this authorizat<br>tal payment due, plus any late charge(s)<br>int if necessary, to correct erroneous deb | ion are returned for insufficient funds or oth<br>or other fees due under my mortgage. I (we<br>pits. I (we) agree that ACH transactions I (w | erwise dishonored, I (we) will promptly send<br>e) authorize THE LENDER to electronically<br>ve) authorize comply with federal law. |
| I understand if my pa                                                   | yment is returned by my bank, I may be o                                                                                               | charged a fee.                                                                                                    |                                                                                                    |
| This authorization is t<br>and such manner as<br>written notice sent to | to remain in full force and effect until THE<br>to afford THE LENDER a reasonable opp<br>me.                                           | LENDER has received written notification<br>portunity to act upon it. THE LENDER may                                                          | from me (us) of its termination in such time<br>terminate this agreement at any time, with                                          |
| l agree to the ter                                                      | rms and conditions as outlined                                                                                                    | above                                                                                                    |                                                                                                    |
| Continue Can                                                            | cel                                                                                                    |                                                                                                    |                                                                                                    |
#### One-Time Payment

The One-Time Payment screen allows a user to make regular monthly payments along with the ability to pay additional funds towards principal, escrow, and/or late charges. To make a payment, a routing and account number are required, along with the name on the account. Routing numbers are validated onscreen when typed in the Routing Number Field. Incorrect entries will not be accepted and will have to be retyped.

The One-Time Payment screen allows multiple payments. A disclaimer at bottom indicates that transactions will be effective for the date submitted (effective date). Payments may be scheduled up to four business days in advance.

| Make a Payment     Account Number     Account Number     Account                                                                                                    | HOME   LOAN SERVICING CENTER - S                                                                                                    | ECURE MESSAGI                                     | NG CENTER MY ACCO                  | DUNT - FAQ-                                    |
|----------------------------------------------------------------------------------------------------|----------------------------------------------------------------------------------------------------|---------------------------------------------------|------------------------------------|------------------------------------------------|
| Sep 1: Make A Payment     Sep 2: Verify Details     Sep 3: Payment Receipt                                                                                                    | Make a Payment                                                                                                    |                                                   |                                    |                                                |
| Loan Number       U.S. Checks         Monthly payment does       000000000000000000000000000000000000                                                                                                    | Step 1: Make A Payment Step 2: Ver<br>Make a one-time payment by entering the bank routing number ar                                                                                    | rify Details                                      | Step 3: Paym                       | ent Receipt<br>nds withdrawn. Pay your regular |
| Loan Number Borrower Vane Northly Payment Amount Shift Shift                                                                                                    | monthly payment or send additional funds towards your principal,<br>information prior to submitting the payment on the next page.                                                       | escrow or late charge                             | es. You will have an opportunity   | to confirm the payment                         |
|                                                                                                    | Loan Humber Borcover Name Monthly Payment America Sustanding Late Charge Next Payment One Date Structure Payment One Date Structure Celear Account Inter Account Number Name on Account | ettender<br>Bild<br>Constant<br>Constant<br>Reset | U.S. Checks                        | Need 1 http://                                 |
|                                                                                                    | Make Regular Monthly Payment(s):  No. of Payments(s)                                                                                                    |                                                   | Pay Other Amount T                 | owards:                                        |
| Make Regular Monthly Payment(s):     Pay Other Amount Towards:     No. of Payments(s)     1     Yrincipal                                                                                                    | Payment Amount<br>1 Payment(s) @ AMAMAMAMA                                                                                                    |                                                   | Escrow                             |                                                |
| Make Regular Monthly Payment(s):                                                                                                    | Effective Date<br>5/26/2016                                                                                                    | OR                                                | Late Charges                       |                                                |
| Make Regular Monthly Payment(s):     Payment Amount     Payment(s)     Payment(s)     Payme                                                                                                    | Additional Principal 0.00                                                                                                    |                                                   | NSF Fees                           | mm                                             |
| Make Regular Monthly Payment(s):     Payment(s):     Paym                                                                                                    | Additional Escrow 0.00 Late Charges                                                                                                    |                                                   | 0.00                               |                                                |
| Make Regular Monthly Payment(s):     Ne. of Payment(s)     Payment(s)     Payment(s)     Payment(s)     Payment(s)     Process     Process    Process     Process     Process     Process     Process     Process     Process     Process     Process     Process     Process     Process                                                                                                    | 0.00 NSF Fees \$0.00 is due                                                                                                    |                                                   | \$0.00                             |                                                |
| Make Regular Monthly Payment(s):      No. of Payment(s):     Principal     Principal     OCO     Discourse     Construction     Principal     OCO     Construction     Principal     OCO     Construction     Construction                    <                                                                                                    | 0.00 Other Fees                                                                                                    |                                                   | Make Payment Cancel                | I                                              |
| <ul> <li>Make Regular Monthly Payment(s):</li> <li>Per Other Amount Towards:</li> <li>Principal</li> <li>Principal</li> <li>Payment(s) @</li> </ul> Files Additional Encode Cond Cond C                                                                                                    |                                                                                                    |                                                   |                                    |                                                |
| <ul> <li>Make Regular Monthly Payment(s):</li> <li>No. of Payment(s):</li> <li>Payment(s):</li> <li>Payment(s):<td>NOTE: Payments may take up to two business days to post. How</td><td>ever, the transaction</td><td>will be effective for the date sut</td><td>mitted.</td></li></ul> | NOTE: Payments may take up to two business days to post. How                                                                                                    | ever, the transaction                             | will be effective for the date sut | mitted.                                        |
| <ul> <li>Make Regular klottlyb Payment(s):</li> <li>Revented and Payment(s):</li> <li>Payment Amount Towards:</li> <li>Payment Amount Towards:</li> <li>Payment Towards:</li> <li>Payment Towards:</li> <li>Paym</li></ul>                                                                                                    |                                                                                                    |                                                   |                                    |                                                |

By submitting the payment, the second step of the process begins; verifying the details to correct any mistakes. The screen below shows the message that will appear if the routing number is not valid.

| Loan Number             |                        |                                                                                                 | 1000110.p. |
|-------------------------|------------------------|-------------------------------------------------------------------------------------------------|------------|
| Borrower Name           |                        | John Adams (123)<br>123-Main Sone 123<br>124-Main Sone 129-129<br>North MT 228-0000 129-129-129 |            |
| Monthly Payment Amount  |                        | NYTETRE                                                                                         |            |
| Outstanding Late Charge | 111111                 | Clucking Savings Investments Bank<br>New Ku, W 1254-000                                         |            |
| Next Payment Due Date   | 3/1/2016               | 1:1234567891: 1234567899* 0123                                                                  |            |
| Account Type   Checking | ) Savings              |                                                                                                 |            |
| Clear Account Info      |                        | I:1234567891:     1234567899*       Routing Number     Account Number                           |            |
| Routing Number          |                        |                                                                                                 |            |
| 123456789               | Invalid Routing Number |                                                                                                 |            |
| Account Number          |                        |                                                                                                 |            |
| Name on Account         |                        |                                                                                                 |            |
|                         |                        |                                                                                                 |            |

Incorrect entries will not be accepted and will have to be retyped.

After filling out the payment information, a confirmation appears. Information must be retyped, copying and pasting will not fill the fields. If the Submit button is not clicked, the transaction is not completed.

| Confirm Account Information | ×                  |
|-----------------------------|--------------------|
| Routing Number              |                    |
| Account Number              |                    |
| Name on Account             |                    |
|                             | $\mathbf{\lambda}$ |
|                             | Submit Cancel      |

| HOME LOAN SERVICING C                                                                         | ENTER - SECURE MESSAGING CENT                        | R MY ACCOUNT -                   | FAQ+    |
|-----------------------------------------------------------------------------------------------|------------------------------------------------------|----------------------------------|---------|
| Make a P                                                                                      | ayment                                               |                                  | 📅 PRINT |
| Step 1: Make A Payment                                                                        | Step 2: Verify Details                               | ) Step 3: Payment Receipt        |         |
| Please review the payment details below an                                                    | d click the submit button to continue and complete   | payment transaction.             |         |
| Account Type:                                                                                 | Checking                                             |                                  |         |
| Routing Number:                                                                               |                                                      |                                  |         |
| Account Number:                                                                               | 400000                                               |                                  |         |
| Name on Account:                                                                              | 10000                                                |                                  |         |
| Effective Date:                                                                               |                                                      |                                  |         |
| Monthly Payment Amount:                                                                       | 11111111                                             |                                  |         |
| Additional Principal:                                                                         |                                                      |                                  |         |
| Additional Escrow:                                                                            | \$0.00                                               |                                  |         |
| Late Charges:                                                                                 | \$0.00                                               |                                  |         |
| NSF Fees:                                                                                     | \$0.00                                               |                                  |         |
| Other Fees:                                                                                   | \$0.00                                               |                                  |         |
| Total:                                                                                        | 1111111                                              |                                  |         |
| Submit         Edit Payment         Cancel           NOTE: Payments may take up to two busine | ess days to post. However, the transaction will be e | ffective for the date submitted. |         |

If the information is correct and has been submitted, the final step is to review the payment receipt. The receipt displays the effective day, along with the transactions paid, and a confirmation number.

Payments are processed throughout the day. Any payment submitted prior to 12:00 a.m. Central Time will be effective dated to the date the payment was submitted. Only one payment can be submitted on a loan on any given day.

#### Payment Confirmation Screen

This screen indicates that the payment submission process is completed and provides a confirmation number. The payment could still be rejected by the bank for nonsufficient funds or incorrect account information.

| Make a H                                                                                                    | Payment                                                                                            |                | 📅 PR      |
|----------------------------------------------------------------------------------------------------|----------------------------------------------------------------------------------------------------|----------------|-----------|
| Step 1: Make A Payment                                                                                                    | Step 2: Verify Details                                                                             | Step 3: Paymen | t Receipt |
| Loan Number                                                                                                    |                                                                                                    |                |           |
| Monthly Payment Amount                                                                                                    |                                                                                                    |                |           |
| Outstanding Late Charge                                                                                                    | *0.00                                                                                              |                |           |
|                                                                                                    | \$U.UU                                                                                             |                |           |
| Next Payment Due Date                                                                                                    | 6/1/2016                                                                                           |                |           |
| Next Payment Due Date Payment Confirmation                                                                                                    | 6/1/2016                                                                                           |                |           |
| Next Payment Due Date Payment Confirmation Effective Date:                                                                                                    | 50.00<br>6/1/2016                                                                                  |                |           |
| Next Payment Due Date Payment Confirmation Effective Date: Monthly Payment Amount: Additional Principal:                                                               | 6/1/2016                                                                                           |                |           |
| Next Payment Due Date Payment Confirmation Effective Date: Monthly Payment Amount: Additional Principal: Additional Escrow:                                            | \$0.00<br>6/1/2016<br>50.00<br>\$0.00<br>\$0.00                                                    |                |           |
| Next Payment Due Date Payment Confirmation Effective Date: Monthly Payment Amount: Additional Principal: Additional Escrow: Late Charges:                              | \$0.00<br>6/1/2016<br>50.00<br>\$0.00<br>\$0.00                                                    |                |           |
| Next Payment Due Date Payment Confirmation Effective Date: Monthly Payment Amount: Additional Principal: Additional Escrow: Late Charges: NSF Fees:                    | \$0.00<br>6/1/2016<br>\$0.00<br>\$0.00<br>\$0.00<br>\$0.00<br>\$0.00<br>\$0.00                     |                |           |
| Next Payment Due Date Payment Confirmation Effective Date: Monthly Payment Amount: Additional Principal: Additional Escrow: Late Charges: NSF Fees: Other Fees:        | \$0.00<br>6/1/2016<br>50.00<br>\$0.00<br>\$0.00<br>\$0.00<br>\$0.00<br>\$0.00<br>\$0.00            |                |           |
| Next Payment Due Date Payment Confirmation Effective Date: Monthly Payment Amount: Additional Principal: Additional Escrow: Late Charges: NSF Fees: Other Fees: Total: | \$0.00<br>6/1/2016<br>\$0.00<br>\$0.00<br>\$0.00<br>\$0.00<br>\$0.00<br>\$0.00<br>\$0.00<br>\$0.00 |                |           |

At this point, the one-time payment has been finalized and the process has been completed. A confirmation screen appears.

Another way to make a one-time payment is through the Home Page's "I want to..." shortcut which will also bring the user to the One-Time Draft page.

### Cancelling a One-Time Payment

Under the Loan Servicing dropdown, there is a Cancel a Payment option under the One-Time Payment tab. Payments must be cancelled within 4 hours of the time originally initiated.

| НОМЕ                | LOAN SERVICING CENTER - SE | CURE MESSAGING CENTER MY ACCOUNT - FAQ- |
|---------------------|----------------------------|-----------------------------------------|
| General Loan Info   | Loan Information           |                                         |
| Current Principal I | Loan Activity              | I want to                               |
| Current Interest R  | Escrow Information         | View My Loan Activity                   |
| Year-To-Date Tot    | E-Statement                | - <i>v</i>                              |
| Principal           |                            |                                         |
| Property Taxes      | Amortization Schedule      | Make A One-Time Payment                 |
| Interest            | Loan Documents             |                                         |
| Hazard Insurance    |                            |                                         |
| Payment Informa     | Online Payment             | One-Time Payment Make a Payment         |
| Last Payment Rec    | Need Payment Assistance?   | Automatic Payments                      |
| Next Payment Due    | 3/1/2016                   | Need Payment Assistance?                |

## **Enrolling Automatic Payments**

Under the Loan Servicing dropdown, there is an Automatic Payments option which has two options—to enroll or cancel.

| НОМЕ                                | LOAN SERVICING CENTER -  | SECURE MESSAGIN |           | MY ACCOUNT - FAQ-               |
|-------------------------------------|--------------------------|-----------------|-----------|---------------------------------|
| General Loan Info                   | Loan Information         |                 |           |                                 |
| Current Principal I                 | Loan Activity            |                 | I want to |                                 |
| Current Interest R                  | Escrow Information       |                 | View      | v My Loan Activity              |
| Year-To-Date Tot                    | E-Statement              |                 | -2        |                                 |
| Property Taxes                      | Amortization Schedule    |                 | Mal       | ke A One-Time Payment           |
| Interest                            | Loan Documents           |                 |           |                                 |
| Hazard Insurance<br>Payment Informa | Online Payment           | ▶ One-Time Paym | ent       | • n Automatic Monthly           |
| Last Payment Rec                    | Need Payment Assistance? | Automatic Payr  | nents     | Enroll a Scheduled Payment      |
| Next Payment Due                    | 3/1/2016                 |                 | Nee       | d Pa Cancel a Scheduled Payment |
| Total Scheduled P                   | ayment \$653.00          |                 |           |                                 |

When the user selects Enroll a Scheduled Payment, the Auto Monthly Payments information page will appear.

| HOME LOAN SERVICING CENTER + SECURE MESSAGING CENTER MY ACCOUNT + FAQ                                                                                                    |    |
|----------------------------------------------------------------------------------------------------|----|
| S Auto Monthly Payments                                                                                                    | NT |
| Thank you for your interest in our automatic payment withdrawal program. Automatic payment is the most efficient and reliable way of submitting your mortgage payments.                                                                                                    |    |
| <ul> <li>The benefits of this program include:</li> <li>Confidence that your mortgage payments will be made on time.</li> <li>Eliminating the cost of postage and risks associated with lost or delayed mail.</li> <li>Ability to remit additional principal funds with every automatic payment.</li> </ul> |    |
| Please click Continue below to get started, or Cancel to return to Start page. Continue Cancel Cancel                                                                                                    |    |

To continue, the user must agree to the terms and conditions provided on the next screen. This insures the confirmation that the enrollment of automatic payments is desired and that the user agrees to the terms.

| HOME LOAN SERVICING CENTER - SECURE MESSAGING CENTER MY ACCOUNT - FAQ                                                                                                    |
|----------------------------------------------------------------------------------------------------|
| S Auto Monthly Payments                                                                                                    |
| PLEASE RETAIN THIS PAGE FOR YOUR RECORDS<br>AUTHORIZATION AGREEMENT FOR MONTHLY AUTOMATIC PAYMENT<br>1 CORPORATE DR. SUITE 360 LAKE ZURICH, IL 60047-8945                                                                                                    |
| I (we) hereby authorize MVB Bank, Inc. and its successors, assigns, authorized agents including Dovenmuehle Mortgage, Inc. or any entity servicing my<br>loan on their behalf (hereinafter called THE LENDER) as I indicate on the next screen to initiate 1) mortgage payment debits (amounts which may change<br>in the future due to changes in escrow, principal and interest components, as applicable) to my (our) indicated Checking or Savings Account, and 2) debit<br>the depository named for the indicated account. |
| I (we) understand that if any debit entries under this authorization are returned for insufficient funds or otherwise dishonored, I (we) will promptly send<br>THE LENDER the total monthly payment due, plus any late charge(s) or other fees due under my mortgage. I (we) authorize THE LENDER to<br>electronically credit my (our) account if necessary, to correct erroneous debits. I (we) agree that ACH transactions I (we) authorize comply with federal<br>law.                                                       |
| I understand if my payment is returned by my bank, I may be charged a fee.                                                                                                    |
| This authorization is to remain in full force and effect until THE LENDER has received written notification from me (us) of its termination in such time and<br>such manner as to afford THE LENDER a reasonable opportunity to act upon it. THE LENDER may terminate this agreement at any time, with written<br>notice sent to me.                                                                                                    |
| l agree to the terms and conditions as outlined above                                                                                                    |
| Continue Cancel                                                                                                    |

The process of setting up auto monthly payments begins with step one, making a payment. This is where the start and payment dates will be decided, where the routing, account number and the name on the account are provided. There is also the choice to input an amount for additional principal.

| S Auto Monthly                                                                                              | / Payments                                                                                | 🔂 PRINT                                                                       |  |
|----------------------------------------------------------------------------------------------------|-------------------------------------------------------------------------------------------|-------------------------------------------------------------------------------|--|
| Step 1: Make A Payment                                                                                      | Step 2: Verify Details                                                                    | Step 3: Payment Receipt                                                       |  |
| Set up a scheduled reoccurring payment by entering t<br>withdrawn from. You will have an opportunity to con | he bank routing number and account number<br>irm the payment information prior to submitt | for the account you would like the funds<br>ing the payment on the next page. |  |
| Loan Number:<br>Borrower Name:<br>Monthly Payment Amount:<br>Next Payment Due Date:                         | 08/01/2015                                                                                |                                                                               |  |
| Automatic Payments should begin with the Paym<br>09/01/2015                                                 | ent                                                                                       | 🕜 Need Help?                                                                  |  |
| Payment Date On the payment due date                                                                        | ×                                                                                         |                                                                               |  |
| Clear Account Info Routing Number Account Number                                                            | U3                                                                                        | S. Checks                                                                     |  |
| Name on Account                                                                                             |                                                                                           |                                                                               |  |
| Monthly Payment Amount Additional Principal*                                                                | Routing Number                                                                            | Account Number                                                                |  |

To continue the process, the routing and account number, along with the name on account need to be confirmed. Information must be retyped, copying and pasting will not fill the fields.

| Confirm Account Information | ×             |
|-----------------------------|---------------|
| Routing Number              |               |
| Account Number              |               |
| Name on Account             |               |
|                             |               |
|                             | Submit Cancel |

Once the information has been confirmed and submitted, step two, Verify Details, will appear. This is where the information is provided to avoid field entry mistakes. The user may either submit the provided information or edit the payment, which will bring the user back to step one.

| HOME LOAN SERVICING C                                                                                         | ENTER SECURE MESSAGING                       | CENTER MY ACCOUNT FAQ                                           |
|----------------------------------------------------------------------------------------------------|----------------------------------------------|-----------------------------------------------------------------|
| S Auto Monthl                                                                                                 | y Payments                                   | 🔂 PRINT                                                         |
| Step 1: Make A Payment                                                                                        | Step 2: Verify Details                       | Step 3: Payment Receipt                                         |
| Please review the information below to confirm accur<br>previous page, or Cancel to return to the Start page. | uracy. If correct, please click on the Submi | it button below to finalize your request. Edit to return to the |
| Cut-off time for automatic payment requests is 02:3                                                           | 10 PM Central Time Monday through Frid       | ay for same day processing.                                     |
| Loan Number:<br>Automatic Payments should begin with the Payme                                                | ent: 09/01/2015                              |                                                                 |
| Payment Date:<br>Routing Number:                                                                              | On payment due date.                         |                                                                 |
| Account Number:<br>Name on Account:                                                                           | Jane Doe                                     |                                                                 |
| Account Type:<br>Monthly Payment Amount:                                                                      | Checking                                     |                                                                 |
| Additional Principal *:<br>Total Payment Amount:                                                              | 9111111<br>9111111                           |                                                                 |
| * Total withdrawal amount may vary with future cha                                                            | rges in escrow, principal and interest com   | iponents.                                                       |
| Submit Edit Payment Cancel                                                                                    |                                              |                                                                 |

Once submitted, the final step is to review the Payment Receipt. The request has been received and will be processed.

| Image: Step 1: Make A Payment       Step 2: Verify Details       Step 3: Payment Receipt         Step 1: Make A Payment       Step 2: Verify Details       Step 3: Payment Receipt         Therk you, your request has been received and will be processed. Please print this page for your records.       Step 3: Payment Receipt         Constructive:       Step 3: Payment due date.       Step 3: Payment due date.         Automatic Payments should begin with the Payment:       On payment due date.         Routing Number:       Step 3: Payment due date.         Account Number:       Step 3: Payment due date.         Account Yumer:       Jane Doe         Account Type:       Checking         Monthly Payment Anount:       Step 3: Payment Anount:         Additional Principal *:       Step 3: Payment Anount:         Confirmation Number:       Step 3: Payment Anount:         Additional Principal *:       Step 3: Payment Anount:         Confirmation Number:       Step 3: Payment Anount:                                                                                                    | HOME LOAN SERVICING                               | CENTER + SECURE MESSAGIN                    | IG CENTER MY ACCOUNT - FAQ |         |
|----------------------------------------------------------------------------------------------------|---------------------------------------------------|---------------------------------------------|----------------------------|---------|
| Step 1: Make A Payment       Step 2: Verify Details       Step 3: Payment Receipt         Thank you, your request has been received and will be processed. Please print this page for your records.       Image: Constant of the payment should begin with the Payment:       99/01/2015         Loan Number:       09/01/2015       On payment due date.         Automatic Payments should begin with the Payment:       00 payment due date.         Routing Number:       00 payment due date.         Routing Number:       00 payment due date.         Account Number:       00 payment due date.         Account Yumber:       00 payment due date.         Account Yumber:       00 payment due date.         Account Yumber:       00 payment due date.         Account Yumber:       00 payment due date.         Account Yupe:       Checking         Monthly Payment Amount:       000000000000000000000000000000000000                                                                                                    | S Auto Month                                      | ly Payments                                 |                            | 奇 PRINT |
| Thank you, your request has been received and will be processed. Please print this page for your records.         Loan Number:       09/01/2015         Automatic Payments should begin with the Payment:       09/01/2015         Payment Date:       On payment due date.         Routing Number:       Similarity         Account Number:       Jane Doe         Account Type:       Checking         Monthly Payment Amount:       Similarity         Additional Principal *:       Similarity         Total Payment Amount:       Similarity         Confirmation Number:       Similarity                                                                                                    | Step 1: Make A Payment                            | Step 2: Verify Details                      | Step 3: Payment Receipt    |         |
| Loan Number:     Similar Similar Sim | Thank you, your request has been received and wil | II be processed. Please print this page fo  | r your records.            |         |
| Automatic Payments should begin with the Payment:     09/01/2015       Payment Date:     On payment due date.       Routing Number:     NIMINAL       Account Number:     NIMINAL       Name on Account:     Jane Doe       Account Type:     Checking       Monthly Payment Amount:     SIMINAL       Additional Principal*:     SIMINAL       Total Payment Amount:     SIMINAL       Confirmation Number:     SIMINAL                                                                                                    | Loan Number:                                      |                                             | 1111111                    |         |
| Payment Date:     On payment due date.       Routing Number:     SIMMING       Account Number:     SIMMING       Name on Account:     Jane Doe       Account Type:     Checking       Monthly Payment Amount:     SIMMING       Additional Principal*:     SIMMING       Total Payment Amount:     SIMMING       Confirmation Number:     SIMMING                                                                                                    | Automatic Payments should begin with the Payr     | ment:                                       | 09/01/2015                 |         |
| Routing Number:     NIIIIIII       Account Number:     NIIIIIIII       Name on Account:     Jane Doe       Account Type:     Checking       Account Type:     Checking       Monthly Payment Amount:     NIIIIIIIIIIIIIIIIIIIIIIIIIIIIIIIIIIII                                                                                                    | Payment Date:                                     |                                             | On payment due date.       |         |
| Account Number:     INITIAL Second Second Seco | Routing Number:                                   |                                             | 111111                     |         |
| Name on Account:     Jane Doe       Account Type:     Checking       Monthly Payment Amount:     MINIMARY       Additional Principal*:     SIMMARY       Total Payment Amount:     MINIMARY       Confirmation Number:     MINIMARY                                                                                                    | Account Number:                                   |                                             | 10000                      |         |
| Account Type: Checking Monthly Payment Amount: IIIIII Additional Principal*: IIIIIII Total Payment Amount: IIIIIIII Confirmation Number: IIIIIIII *Total withdrawal amount may vary with future charges in escrow, principal and interest components.                                                                                                    | Name on Account:                                  |                                             | Jane Doe                   |         |
| Monthly Payment Amount: Additional Principal *: SISSENT Total Payment Amount: Confirmation Number: *Total withdrawal amount may vary with future charges in escrow, principal and interest components.                                                                                                    | Account Type:                                     |                                             | Checking                   |         |
| Additional Principal *:     \$\\\\\\\\\\\\\\\\\\\\\\\\\\\\\\\\\\\\                                                                                                    | Monthly Payment Amount:                           |                                             | 111111                     |         |
| Total Payment Amount: IIIIIIIIIIIIIIIIIIIIIIIIIIIIIIIIIIII                                                                                                    | Additional Principal *:                           |                                             | 1111112                    |         |
| Confirmation Number:     Substitution     Total withdrawal amount may vary with future charges in escrow, principal and interest components.                                                                                                    | Total Payment Amount:                             |                                             | 200000                     |         |
| * Total withdrawal amount may vary with future charges in escrow, principal and interest components.                                                                                                    | Confirmation Number:                              |                                             | annnnn                     |         |
|                                                                                                    | * Total withdrawal amount may vary with future d  | narges in escrow, principal and interest of | components.                |         |
|                                                                                                    |                                                   |                                             |                            |         |

Another way to enroll in automatic payments is through the Home Page's "I want to..." shortcut. This shortcut will also bring the user to the Auto Monthly Payments page.

#### Cancelling Automatic Payments

Under the Loan Servicing Automatic Payments dropdown, there is a Cancel a Scheduled Payment option.

| НОМЕ                                  | LOAN SERVICING CENTER -  | SE | CURE MESSAGING CENTER | MY AC    | COUNT - FAQ-               |
|---------------------------------------|--------------------------|----|-----------------------|----------|----------------------------|
| General Loan Infe                     | Loan Information         |    |                       |          |                            |
| Current Principal I                   | Loan Activity            |    | I want to             |          |                            |
| Current Interest R                    | Escrow Information       |    |                       | View My  | Loan Activity              |
| Year-To-Date Tot                      | E-Statement              |    | - <i>v</i>            |          |                            |
| Property Taxes                        | Amortization Schedule    |    |                       | Make A C | Dne-Time Payment           |
| Interest                              | Loan Documents           |    |                       |          |                            |
| Hazard Insurance                      | Online Payment           | •  | One-Time Payment      | → n      | Automatic Monthly          |
| Last Payment Rec                      | Need Payment Assistance? |    | Automatic Payments    | ,        | Enroll a Scheduled Payment |
| Next Payment Due<br>Total Scheduled P | 3/1/2016<br>ayment       |    | $\mathbf{Q}$          | Need Pa  | Cancel a Scheduled Payment |

If the user has a pending request to add an automatic payment to the account, the user will be brought to the Cancel Pending Payment screen to cancel the pending request.

| HOME LOAN SERVICING CENTER - SECURE MESSAGING CENTER MY ACCOUN                                                                           | T FAQ   |
|----------------------------------------------------------------------------------------------------|---------|
| S Cancel Pending Payment                                                                                                    | 🙃 PRINT |
| You currently have a request pending to add Automatic Payments on your account.<br>Do you wish to cancel this pending request?<br>Yes No |         |
|                                                                                                    |         |

If the user wants to cancel the pending request, the pending request summary appears in order to have the information reviewed.

| Cancel Pending Payment     Cancel Pending Payment     Concel Pending Payment     Concel Pending Payment     Concel Pending Payment     Concel Confirm accuracy. If correct, please click on the Submit button below to finalize your request. Edit to return to the     concel to return to the Start page.     Cut-off time for automatic payment requests is 02:30 PM Central Time Monday through Friday for same day processing.     Cut-off time for automatic payment requests is 02:30 PM Central Time Monday through Friday for same day processing.     Cut-off time for automatic payment request is 02:30 PM Central Time Monday through Friday for same day processing.     Cut-off time for automatic payment due date.     Count Number:         Account Number:         Account Number:         Account Number:         Account Type:         Checking Monthly Payment Amount:         Millional Principal *:         Summer Amount:         Summer Amount: | HOME LOAN SERVICING CENTER                                                                                                    | • SECURE MESSAGING CEN                                                        | TER MY ACCOUNT + FAQ                                                                 |
|----------------------------------------------------------------------------------------------------|----------------------------------------------------------------------------------------------------|-------------------------------------------------------------------------------|--------------------------------------------------------------------------------------|
| Please review the information below to confirm accuracy. If correct, please click on the Submit button below to finalize your request. Edit to return to the previous page, or Cancel to return to the Start page.         Cut-off time for automatic payment requests is 02:30 PM Central Time Monday through Friday for same day processing.         Loan Number:       Nimber:         Automatic Payments should begin with the Payment:       09/01/2015         Payment Date:       On payment due date.         Routing Number:       Nimber:         Account Number:       Nimber:         Name on Account:       Jane Doe         Account Type:       Checking         Monthly Payment Amount:       Nimber:         Additional Principal *:       Nimber:         Total Payment Amount:       Nimber:                                                                                                    | S Cancel Pending P                                                                                                    | ayment                                                                        | 📅 PRINT                                                                              |
| Loan Number:     Ninitian Stream Stream                      | Please review the information below to confirm accuracy. If o<br>previous page, or Cancel to return to the Start page.<br>Cut-off time for automatic payment requests is 02:30 PM Cer                                                                                                    | orrect, please click on the Submit but<br>ntral Time Monday through Friday fo | tton below to finalize your request. Edit to return to the<br>r same day processing. |
|                                                                                                    | Loan Number:         Automatic Payments should begin with the Payment:         Payment Date:         Routing Number:         Account Number:         Name on Account:         Account Type:         Monthly Payment Amount:         Additional Principal*:         Total Payment Amount: | 09/01/2015<br>On payment due date.                                            |                                                                                      |

By confirming the cancellation, the Autopay Cancellation Receipt will appear. A cancellation confirmation number will be provided to keep in the records.

| ном                                  | LOAN SERVICING CENTER -                 | SECURE MESSAGING CENTER | MY ACCOUNT 👻 🛛 FAQ |       |
|--------------------------------------|-----------------------------------------|-------------------------|--------------------|-------|
| 5                                    | Autopay Cancellat                       | ion Receipt             |                    | PRINT |
| Thank you, the pendin<br>Loan Number | g Automatic Payments request has been c | ancelled.               |                    |       |
| Cancellation Confirm                 | ation Number                            |                         |                    |       |
|                                      |                                         |                         |                    |       |
|                                      |                                         |                         |                    |       |

#### Changing Automatic Payments

If the user wants to change or stop the automatic payment option once the drafting has begun, they will be able to select the option to change or stop the payments. The screen notifies the user that if a payment is scheduled to occur within the next 14 days, the user should contact Customer Service via phone to complete the request. If they want to change their payment information, they will have to go through the set-up process again as described beginning with the Make a Payment screen.

If the borrower changes information, and chooses a month greater than the next month, the next draft effective date changes to what they select and their next month draft does not occur.

If the borrower changes information after the 16<sup>th</sup> of the month, it pushes the next draft date out one month. Changes between the 16<sup>th</sup> and month's end are for the month following the next and the next month draft does not occur.

| HOME                   | LOAN SERVICING CENTER -                 | SECURE MESSAGING CENTER                      | MY ACCOUNT -               | FAQ     |
|------------------------|-----------------------------------------|----------------------------------------------|----------------------------|---------|
| <u>(</u>               | Automatic Paym                          | ent Configuration                            |                            | 櫅 PRINT |
| Your account is curr   | ently set up for Automatic Payments.    |                                              |                            |         |
| Please select the ap   | propriate option below if you wish to i | modify or cancel Automatic Payments.         |                            |         |
| If your next Automatic | Payment is scheduled to occur within th | ne next 14 days, you should contact us by ph | none to complete your requ | est.    |
| Change Automatic       | Payment Information Stop Auton          | natic Payments Cancel                        |                            |         |

If the user selects stop automatic payments the following screen will appear.

| HOME                                                                                         | LOAN SERVICING CENTER -                                                                                                    | SECURE MESSAGING CENTER                                                                  | MY ACCOUNT -             | FAQ                     |
|----------------------------------------------------------------------------------------------|----------------------------------------------------------------------------------------------------|------------------------------------------------------------------------------------------|--------------------------|-------------------------|
| <u>(</u>                                                                                     | Automatic Month                                                                                                    | ly Payments                                                                              |                          | n PRINT                 |
| You have requested to your account.<br>If your next Automatic Please click the Submit Cancel | o cancel Automatic Payments on your ac<br>Payment is scheduled to occur within th<br>nit button below to complete your request | count. An alternate payment method will no<br>e next 14 days, you should contact us by p | w need to be used to mak | e payments on<br>quest. |

After the user has submitted the request to cancel automatic payments, the following confirmation message screen instructs the user to print the screen for their records.

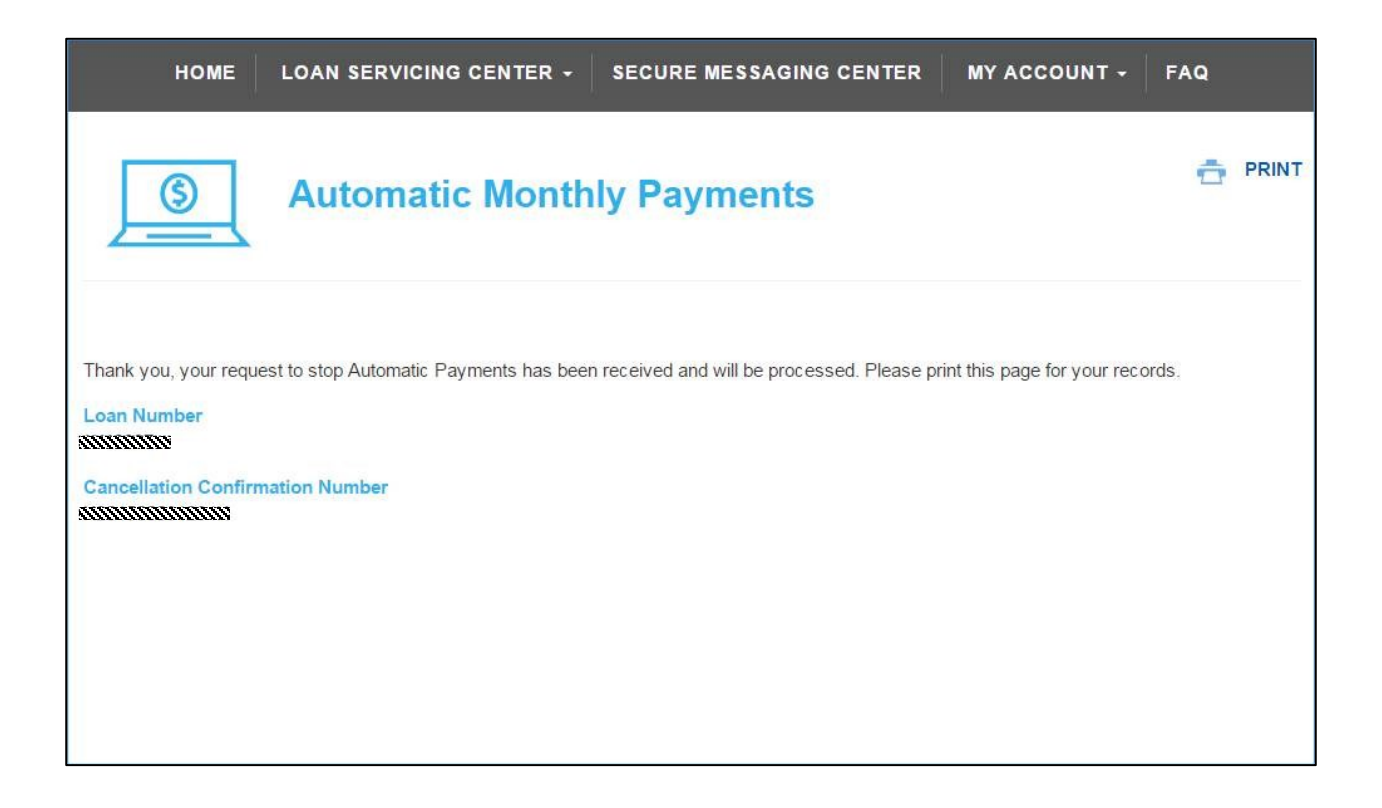

## **Payment Assistance**

If payment assistance is needed, there is an option under the Loan Servicing Center dropdown. Another way to view Need Payment Assistance is through the "I want to..." shortcut.

The Need Payment Assistance tab brings the user to the Late Payment Options page which provides information.

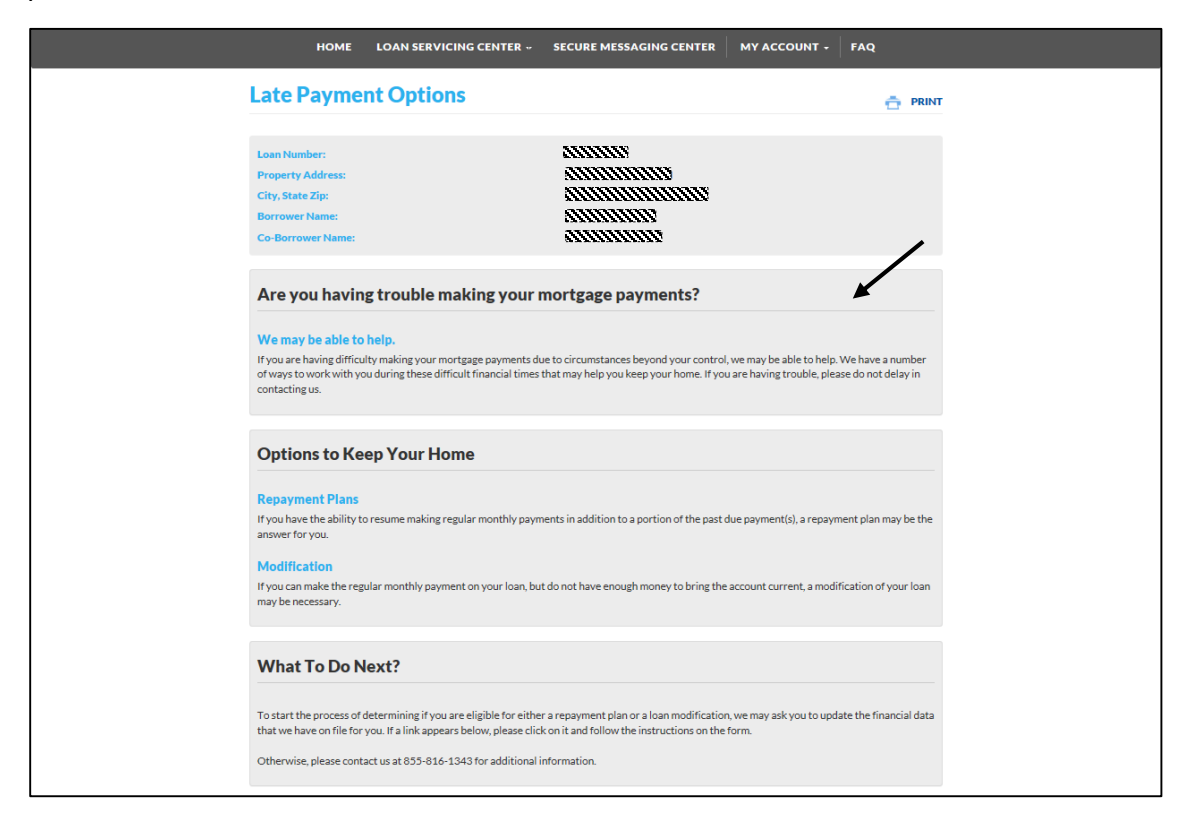

## SECURE MESSAGING CENTER

| General Loan Information  |            | 1          |                                 |
|---------------------------|------------|------------|---------------------------------|
| Current Principal Balance |            | I want to  |                                 |
| Current Interest Rate     | 200000     |            | View My Loan Activity           |
| Year-To-Date Totals       |            | =0         |                                 |
| Principal                 | 111112     |            |                                 |
| Property Taxes            | 20000      |            | Make A One-Time Payment         |
| Interest                  | 00000      |            |                                 |
| Hazard Insurance          | \$0.00     |            |                                 |
| Payment Information       |            |            | Enroll In Auto Monthly Payments |
| Next Payment Due          | 09/01/2015 |            |                                 |
| Total Scheduled Payment   | 10000      | $\bigcirc$ | Need Payment Assistance?        |
|                           |            |            |                                 |

The Secure Messaging Center is the third tab on the home page.

Another way to get to the Inbox is from the Message Center icon on the top of the Home page.

| $\mathbf{\Sigma}$ |                       |                           |                 |              | lello, XXXXXXXXXXXXXXXXXXXXXXXXXXXXXXXXXXX |
|-------------------|-----------------------|---------------------------|-----------------|--------------|--------------------------------------------|
| DOVENMUE          | HLE 📢                 | CHAT NOW<br>We Are Online |                 | MESSAGE CENT |                                            |
| HOME              | LOAN SERVICING CENTER | R - SECURE M              | ESSAGING CENTER | MY ACCOUNT - | FAQ - LANGUAGE -                           |

The Secure Messaging Center main page explains the features Secure Messaging provides.

There is a count of the number of messages are in the Inbox. Users can access details by clicking the Inbox from the Secure Message Center main page.

| HOME LOAN SERVICING CENTER +                                                                                                    | SECURE MESSAGING CENTER                                                               | MY ACCOUNT -                                                                                                    | FAQ∓                                                                     |
|----------------------------------------------------------------------------------------------------|---------------------------------------------------------------------------------------|----------------------------------------------------------------------------------------------------|--------------------------------------------------------------------------|
| SECURE MESSAGING CENT                                                                                                    | ER                                                                                    |                                                                                                    | 💼 PRINT                                                                  |
|                                                                                                    |                                                                                       |                                                                                                    |                                                                          |
| Loan Number:                                                                                                    |                                                                                       |                                                                                                    |                                                                          |
| Property Address:                                                                                                    | aummunu.                                                                              |                                                                                                    |                                                                          |
| City, State, Zip:                                                                                                    |                                                                                       |                                                                                                    |                                                                          |
| Borrower Name:                                                                                                    |                                                                                       |                                                                                                    |                                                                          |
| Co-Borrower Name:                                                                                                    |                                                                                       |                                                                                                    |                                                                          |
| platform. When sent, the message is encrypted for security p<br>business without worry of identity theft.<br>A Thank You email will be sent to your email address confirm<br>a response is available for viewing. Next, you will login to this | ing that your secure message has been se<br>site and select View Messages to view the | ers with your wortgage Lend<br>o share information and cor<br>ent. You will receive a Notific<br>e response sent by your Mor | adiover a secure<br>nduct crucial<br>cation email when<br>rtgage Lender. |
| Please take a moment to review your email address and upd                                                                                                    | ate it if necessary: Update Email Address                                             |                                                                                                    |                                                                          |
| If you have multiple loans, please be sure the appropriate loa                                                                                                    | n is selected on the Home Page or in the L                                            | oan Servicing Center.                                                                                                    |                                                                          |
| Inbox 0 message(s), unread 0                                                                                                    |                                                                                       |                                                                                                    |                                                                          |
| Sent Items<br>Conversations 1                                                                                                    |                                                                                       |                                                                                                    |                                                                          |
| New Secure Message                                                                                                    |                                                                                       |                                                                                                    |                                                                          |

Clicking on the Sent Items, the user will be able to view all the messages which have been sent.

To view the different conversations which have taken place, the Secure Messaging Center counts how many conversations are currently in the inbox. Clicking on Conversations will allow the user to view the message conversations more in depth.

### The Secure Messaging Center also provides the feature of creating a New Secure Message.

| HOME LOAN SERVICING CENTER -                                                                                                    | SECURE MESSAGING CENTER                                                                 | MY ACCOUNT -                                             | FAQ-                                     |
|----------------------------------------------------------------------------------------------------|-----------------------------------------------------------------------------------------|----------------------------------------------------------|------------------------------------------|
| SECURE MESSAGING CENT                                                                                                    | ER                                                                                      |                                                          | 💼 PRINT                                  |
|                                                                                                    |                                                                                         |                                                          |                                          |
| Loan Number:                                                                                                    |                                                                                         |                                                          |                                          |
| Property Address:                                                                                                    | <i>1111111111111111111111111111111111111</i>                                            |                                                          |                                          |
| City, State, Zip:                                                                                                    |                                                                                         |                                                          |                                          |
| Borrower Name:                                                                                                    |                                                                                         |                                                          |                                          |
| Co-Borrower Name:                                                                                                    |                                                                                         |                                                          |                                          |
| Secure Messaging is a feature that provides a way for you to or<br>platform. When sent, the message is encrypted for security pu<br>business without worry of identity theft. | exchange confidential or sensitive messag<br>irposes. This enables you, the customer, t | ies with your Mortgage Le<br>o share information and c   | ender over a secure<br>conduct crucial   |
| A Thank You email will be sent to your email address confirmi<br>a response is available for viewing. Next, you will login to this                                            | ng that your secure message has been se<br>site and select View Messages to view the    | ent. You will receive a Not<br>e response sent by your N | ification email when<br>lortgage Lender. |
| Please take a moment to review your email address and upda                                                                                                    | te it if necessary: Update Email Address                                                |                                                          |                                          |
| If you have multiple loans, please be sure the appropriate loan                                                                                                    | n is selected on the Home Page or in the L                                              | oan Servicing Center.                                    |                                          |
| Inbox 0 message(s), unread 0                                                                                                    |                                                                                         |                                                          |                                          |
| Sent Items                                                                                                    |                                                                                         |                                                          |                                          |
| New Secure Message                                                                                                    |                                                                                         |                                                          |                                          |
|                                                                                                    |                                                                                         |                                                          |                                          |

Continuing to the New Secure Message, the user will be able to send a message, along with providing the best method and time to contact the user. There is an option to clear the message if any mistakes were made. After the message is submitted, the user will be able to view the message in the inbox.

| SECURE MESSAGING CENTER     Loan Number:   Property Address:   City, State Zip:   Berrower Name:   Co-Borrower Name:    Contract Information   More Phone:   N/A   Email Address:   Contact Us   Best method to contact:   Morring   Dest time to contact:   Morring   Subject:   Subject:   Morring   Image:   Image: <td< th=""><th></th><th></th><th></th><th></th></td<>                                                                                                    |                                                                                              |                                   |     |         |
|----------------------------------------------------------------------------------------------------|----------------------------------------------------------------------------------------------|-----------------------------------|-----|---------|
| Loan Number:   Property Address:   City State 2p:   Borrower Name:   Co-Borrower Name:                                                                                                    | SECURE MESS                                                                                  | AGING CENTER                      |     | 🖶 PRINT |
| Your Contact Information     Mome Phone:   Work Phone:   Email Address:     Contact Us   Base complete the form below and we will contact you     Best time to contact:   HomePhone   Dest time to contact:   HomePhone   Topic:  select Topic-     Subject:   Message:   Linearcters Remaining: 3000 of 3000.                                                                                                    | Loan Number:<br>Property Address:<br>City, State Zip:<br>Borrower Name:<br>Co-Borrower Name: |                                   |     |         |
| Home Phone:   Work Phone:   Email Address:     N/A     Contact Us        Pest complete the form below and we will contact you     Pest method to contact:   Morning   Topic:   - Select Topic ····   Subject:     Message:        Lineacters Remaining: 3000 of 3000.                                                                                                    | Your Contact Information                                                                     | on                                |     |         |
| Contact US Please complete the form below and we will contact you Best method to contact: Best method to contact: Morning Topic:                                                                                                    | Home Phone:<br>Work Phone:<br>Email Address:                                                 |                                   |     |         |
| Best method to contact:       HomePhone         Best time to contact:       Morning         Topic:       Select Topic ·         Subject:          Message:          Characters Remaining: 3000 of 3000.                                                                                                    | <b>Contact Us</b><br>Please complete the for                                                 | m below and we will contact y     | 70U |         |
| Best time to contact:     Morning       Topic:     Select Topic       Subject:       Message:       Characters Remaining: 3000 of 3000.                                                                                                    | Best method to contact:                                                                      | HomePhone                         |     |         |
| Topic:       Select Topic I         Subject:       Image: Image: Ima | Best time to contact:                                                                        | Morning                           |     |         |
| Subject: Message: Characters Remaining: 3000 of 3000.                                                                                                    | Topic:                                                                                       | Select Topic                      |     |         |
| Message:<br>Characters Remaining: 3000 of 3000.                                                                                                    | Subject:                                                                                     |                                   |     |         |
|                                                                                                    | Message:                                                                                     | Characters Remaining: 3000 of 300 | 0.  |         |
|                                                                                                    | Submit Clear Cance                                                                           | el                                |     |         |
| Submit Clear Cancel                                                                                                    | Inbox<br>Sent Items                                                                          |                                   |     |         |
| Submit Clear Cancel Inbox Sent Items                                                                                                    | Conversations                                                                                |                                   |     |         |

# **Message Subject**

Users are provided with a drop down menu for the subject of the message. These subject categories assist in responding to the message. Subject categories are:

| ARM Loan               | Hazard Insurance        | PMI Insurance               |
|------------------------|-------------------------|-----------------------------|
| Assumptions            | Late Charge(s)          | Promise to Pay              |
| Auto Drafting          | Loss Draft              | Refinance                   |
| Bankruptcy/Foreclosure | Lost/Misapplied Payment | Regular Payment             |
| Bi-Saver Program       | Optional Insurance      | Statement/Coupon            |
| Credit Reporting       | Other                   | Taxes                       |
| Delinquent Payment     | Payoff Release Doc      | Update Personal Information |
| Escrow Analysis        | Payoff Statement        | Year-End 1098               |
| Flood Insurance        | PMI Cancellation        |                             |

| HOME LOAN SERVICING CENTER ·· SECUR | RE MESSAGING CENTER CSR SECURE ME          | SSAGE CENTER MY ACCOUNT F                | AQ Borrower: | IN I MININ I LOG OUT |
|-------------------------------------|--------------------------------------------|------------------------------------------|--------------|----------------------|
|                                     |                                            |                                          |              |                      |
|                                     |                                            |                                          |              |                      |
| 05                                  |                                            | ED                                       |              |                      |
| SE                                  | CURE MESSAGING CENT                        | EK                                       | 🖶 PRINT      |                      |
|                                     |                                            |                                          |              |                      |
|                                     |                                            |                                          |              |                      |
| Loan                                | n Number:                                  |                                          |              |                      |
| Prop                                | perty Address:                             |                                          |              |                      |
| City,                               | , State, Zip:                              |                                          |              |                      |
| Born                                | ower Name:                                 | 00000000                                 |              |                      |
| Co-B                                | Borrower Name:                             | ********                                 |              |                      |
| 00-0                                | Sonower Name.                              | ******                                   |              |                      |
| V                                   | Contact Information                        |                                          |              |                      |
| tour                                | Contact mormation                          |                                          |              |                      |
|                                     | -                                          |                                          |              |                      |
| Hom                                 | te Phone:                                  | N/A                                      |              |                      |
| Work                                | k Phone:                                   | N/A                                      |              |                      |
| Emai                                | il Address:                                | annannan an an an an an an an an an an a |              |                      |
|                                     |                                            |                                          |              |                      |
|                                     |                                            |                                          |              |                      |
| Col                                 | ntact Us                                   |                                          |              |                      |
| Pleas                               | se complete the form below and we will cor | ntact you                                |              |                      |
|                                     |                                            |                                          |              |                      |
| Best                                | t method to contact: Home Phone            |                                          |              |                      |
|                                     |                                            |                                          |              |                      |
| Best                                | t time to contact: Morning                 |                                          |              |                      |
| Торі                                | ic: Colort Topic                           |                                          |              |                      |
|                                     | Select Topic                               |                                          |              |                      |
| Subj                                | ect: ARM Loan                              |                                          |              |                      |
|                                     | Assumption<br>Auto Drafting                |                                          |              |                      |
| Mess                                | sage: Bankruptcy/Foreclosure               |                                          |              |                      |
|                                     | Credit Reporting                           |                                          |              |                      |
|                                     | Delinquent Payment                         |                                          |              |                      |
|                                     | Flood Insurance                            |                                          |              |                      |
|                                     | Hazard Insurance                           |                                          |              |                      |
|                                     | Loss Draft                                 |                                          |              |                      |
|                                     | C Optional Insurance                       |                                          |              |                      |
|                                     | Other Charles T                            |                                          |              |                      |
|                                     | Payoff Release Doc<br>Payoff Statement     |                                          |              |                      |
|                                     | PMI Cancellation                           |                                          |              |                      |
| Sub                                 | Promise to Pay                             |                                          |              |                      |
|                                     | Refinance<br>Regular Baurcont              |                                          |              |                      |
| Inbox                               | Statement/Coupon                           |                                          |              |                      |
| Conve                               | Taxes                                      | 10                                       |              |                      |
|                                     | Year-End 1098                              |                                          |              |                      |
|                                     |                                            |                                          |              |                      |

## **MY ACCOUNT**

Under the My Account dropdown, there are the options for managing account settings, changing the password and email for a user, signing up for notifications, privacy policy information and e-signature consent.

| 1                         |           |                       |                                |
|---------------------------|-----------|-----------------------|--------------------------------|
| General Loan Information  |           | Account Sett          | ings                           |
| Current Principal Balance |           | I want to Change Pass | word                           |
| Current Interest Rate     |           | Change Emai           | I                              |
| Year-To-Date Totals       |           | - Notifications       |                                |
| Principal                 |           |                       |                                |
| Property Taxes            | \$0.00    | Privacy Polic         | у                              |
| Interest                  | \$0.00    | E-Signature 0         | Consent                        |
| Hazard Insurance          | \$0.00    | Eproll in Autor       | atic Monthly                   |
| Payment Information       |           | Payments              |                                |
| Last Payment Received     | N/A       |                       |                                |
| Next Payment Due          | 11/1/2015 | Need Payment          | Assistance?                    |
| Total Scheduled Payment   |           |                       |                                |
|                           |           | Get help now from ou  | r Virtual Assistant<br>Ask Mia |

# **Account Settings**

The Account Settings option provides the ability to add, remove, and/or change the primary loan that is connected to the account.

| номе                                                                                          | LOAN SERVICING CENTER +                 | SECURE MESSAGING CENTER                 | MY ACCOUNT - | FAQ     |
|-----------------------------------------------------------------------------------------------|-----------------------------------------|-----------------------------------------|--------------|---------|
| Add/Remov                                                                                     | /e/Change Primary                       | Loan                                    |              | 🖶 PRINT |
| Loan Number:<br>Property Address:<br>City, State, Zip:<br>Borrower Name:<br>Co-Borrower Name: |                                         |                                         |              |         |
| To add a loan to this acc                                                                     | ount, please enter the required informa | tion and click "Submit"                 |              |         |
| Loan Number<br>Please enter your Loan I                                                       | Number. The Loan Number is a 10 digit   | number.                                 |              |         |
| SSN / TIN<br>Please enter the last 4 d                                                        | igits of your Social Security Number or | TIN associated with this Loan Number in | 9999 format. |         |
| Property Zip Code<br>Please enter the Zip Code                                                | le of the Property Address associated v | vith this Loan Number.                  |              |         |
| Submit Cancel                                                                                 |                                         |                                         |              |         |
| These loans are current<br>Primary<br>Y ****                                                  | y associated with this user ID          | annanna.                                | i            |         |

#### Add A Loan/Change Primary Loan

To add a loan to an account, a loan and Social Security or TIN number and a property zip code is required.

| HOME                                                                                                    | LOAN SERVICING CENTE                                                                                                   | R - SECURE MESSAGING CENTER                                                                                   | MY ACCOUNT -        | FAQ+    |
|----------------------------------------------------------------------------------------------------|----------------------------------------------------------------------------------------------------|----------------------------------------------------------------------------------------------------|---------------------|---------|
| Add/Rer                                                                                                    | nove/Change Pr                                                                                                    | rimary Loan                                                                                                   |                     | 音 PRINT |
|                                                                                                    |                                                                                                    |                                                                                                    |                     |         |
| Loan Number:                                                                                                    |                                                                                                    |                                                                                                    |                     |         |
| Property Addre                                                                                                    | :88:                                                                                                    |                                                                                                    |                     |         |
| City, State, Zip                                                                                                    | :                                                                                                    |                                                                                                    |                     |         |
| Borrower Nam                                                                                                    | e:                                                                                                    |                                                                                                    |                     |         |
| Co-Borrower N                                                                                                    | ame:                                                                                                    |                                                                                                    |                     |         |
| Loan Number<br>Please enter your<br>SSN / TIN<br>Please enter the I<br>Property Zip Cou<br>Please enter the I<br>Submit Car<br>These loans are o<br>Primary | Loan Number. The Loan Number<br>ast 4 digits of your Social Security<br>de<br>Zip Code of the Property Address<br>ncel | r is a 10 digit number.<br>y Number or TIN associated with this Loan Num<br>associated with this Loan Number. | ber in 9999 format. |         |
| Y (1111)                                                                                                    | 111111                                                                                                    | annannannann                                                                                                  |                     |         |

On the same Account Settings page, the user can view at the bottom of the page the loans that are currently associated with the user ID.

When there are multiple loans, there is a choice to either remove or change the primary loan.

#### Change Password

The user can change a password under the My Account dropdown.

When the Change Password screen appears, the user must enter the current password for security purposes. Then, a new password may be entered, which will have to be confirmed (re-typed) before submitting. The user has the option of cancelling the change by selecting Cancel instead of Submit.

| НОМЕ                                                                                                    | LOAN SERVICING CENTER +                  | SECURE MESSAGING CENTER | MY ACCOUNT - | FAQ-    |
|----------------------------------------------------------------------------------------------------|------------------------------------------|-------------------------|--------------|---------|
| Change P                                                                                                    | assword                                  |                         |              | 💼 PRINT |
| Loan Number:<br>Property Address:<br>City, State, Zip:<br>Borrower Name:<br>Co-Borrower Name                                                               | e:                                       |                         |              |         |
| Please confirm your of<br>Current Password<br>Current Password<br>New Password<br>New Password<br>Confirm Password<br>Confirm Password<br>Confirm Password | old password and enter your new password | ord.                    |              |         |

Once the new password is submitted, a confirmation page will appear to acknowledge that the password has been successfully changed.

| Change Password                                                                            |
|--------------------------------------------------------------------------------------------|
| Loan Number:     IIIIIIII       Property Address:     IIIIIIIIIIIIIIIIIIIIIIIIIIIIIIIIIIII |
|                                                                                            |

Clicking Continue will return the user to the Home page.

#### Change E-mail Address

The email change option is in the My Account dropdown.

When the Change/Confirm E-mail Address page appears, the page informs the user of the current username. In addition, the page will confirm the current email. The user should either confirm the email address or enter a new email address. Once that is either confirmed or changed, the user will have to confirm the email address by typing it in again. The user has the option of cancelling the change by selecting Cancel instead of Submit.

| Change / Confirm E-mail Address                                                                                                    | НОМЕ                                                  | LOAN SERVICING CENTER + | SECURE MESSAGING CENTER | MY ACCOUNT + | FAQ     |
|----------------------------------------------------------------------------------------------------|-------------------------------------------------------|-------------------------|-------------------------|--------------|---------|
| Loan Number:     IIIIIIII       Property Address:     IIIIIIIIIIIIIIIIIIIIIIIIIIIIIIIIIIII                                                                                                    | Change / Con                                          | firm E-mail Addre       | SS                      |              | 💼 PRINT |
| Loan Number: SIIIIII<br>Property Address: SIIIIIII<br>Chy, State, Zlp: AIIIIIIIIIII<br>Borrower Name: SIIIIIIIIIII<br>Co-Borrower Name: SIIIIIIIIIII<br>Co-Borrower Name: SIIIIIIIIIIII<br>Co-Borrower Name: SIIIIIIIIIIIIIIIIIIIIIIIIIIIIIIIIIIII                                                                                                    |                                                       |                         |                         |              |         |
| Property Address:     International Address:       City, State, Zip:     International Address:       Prover Name:     International Address:       Please confirm the email that you entered above.     International Address:       Submit     Cancel                                                                                                    | Loan Number:                                          |                         |                         |              |         |
| Co-Borrower Name: Co-Borrower Name: Co-Borrower Name: Vour user name is  Confirm or enter your new email. Confirm Email Address Please confirm the email that you entered above. Confirm the email that you entered above. Confirm the email tha | Property Address:                                     |                         |                         |              |         |
| Co-Borrower Name:                                                                                                    | Borrower Name:                                        |                         |                         |              |         |
| Your user name is SSSSSSSSS<br>Please confirm or enter your new email.<br>Confirm Email Address<br>Please confirm the email that you entered above.<br>Submit Cancel                                                                                                    | Co-Borrower Name:                                     |                         |                         |              |         |
| Confirm Email Address Please confirm the email that you entered above. Submit Cancel                                                                                                    | Your user name is ANNA<br>Please confirm or enter you | ur new email.           |                         |              |         |
| Please confirm the email that you entered above.  Submit Cancel                                                                                                    | Confirm Email Address                                 |                         |                         |              |         |
| Submit Cancel                                                                                                    | Please confirm the email th                           | at you entered above.   |                         |              |         |
| Submit Cancel                                                                                                    |                                                       |                         |                         |              |         |
|                                                                                                    | Submit Cancel                                         |                         |                         |              |         |

Once either the new or confirmed email address is submitted, a confirmation screen will appear to acknowledge that the email address has successfully been changed or confirmed.

| HOME LOAN SE                                                                                  | RVICING CENTER + SECURE MESSAGING CENTER | MY ACCOUNT 👻 🛛 FAQ |
|-----------------------------------------------------------------------------------------------|------------------------------------------|--------------------|
| Change / Confirm E                                                                            | mail Address                             | 💼 PRINT            |
| Loan Number:<br>Property Address:<br>City, State, Zip:<br>Borrower Name:<br>Co-Borrower Name: |                                          |                    |
| Your email address has been confirme                                                          |                                          |                    |
| Continue                                                                                      |                                          |                    |
|                                                                                               |                                          |                    |

Clicking Continue will return the user to the Home page.

## Notifications

The Notifications option is in the My Account dropdown. It lets the user set up receiving email alerts when either a password or email address has been changed or when a payment has been made.

Selecting a notification option will cause an alert to be sent via email on any change to the users' password or email address or when a payment has been processed.

|                                                                                                    |                                                                                                    | 1-000-003-4200                                                                          |                     |
|----------------------------------------------------------------------------------------------------|----------------------------------------------------------------------------------------------------|-----------------------------------------------------------------------------------------|---------------------|
| HOME                                                                                                    | OAN SERVICING CENTER -                                                                                                    | SECURE MESSAGING CENTER                                                                 | MY ACCOUNT - FAQ-   |
| Notification                                                                                                    | S                                                                                                    |                                                                                         | Account Settings    |
|                                                                                                    | -                                                                                                    |                                                                                         | Change Password     |
| Loan Number:                                                                                                    |                                                                                                    |                                                                                         | Change Email        |
| Property Address:<br>City, State, Zip:                                                                                                    |                                                                                                    |                                                                                         | Notifications       |
| Borrower Name:                                                                                                    |                                                                                                    |                                                                                         |                     |
| Please select each alert y<br>occurs. To update your e<br>f you have any questions<br>Subscribe for notification                                                                                                    | ou would like to receive. Each alert<br>mail address, click here. If you have<br>, please contact us.                                                                                                    | will be sent via email to rebecca.novakosk<br>more than one loan with us, please select | E-Signature Consent |
| Notify me wh         Notify me wh         Notify me wh | een payments post to my account.<br>een insurance is paid.<br>een taxes are paid.<br>een new escrow analysis is availab<br>een my year end statement is availa<br>een my Password is changed.<br>een my Email Address is changed. | le<br>able                                                                              |                     |
| ✓     Notify me wh       ✓     Notify me wh       Submit     Cancel                                                                                                    | en my Password is changed.<br>en my Email Address is changed.                                                                                                    |                                                                                         |                     |

The Submit button will submit the notification requests. The user will receive a message confirming the notification subscriptions have been successfully updated.

### The Notifications page also allows an email address to be updated through a link.

| HOME                                          | LOAN SERVICING CENTER -                                                                                     | SECURE MESSAGING CENTER                          | MY ACCOUNT +      | FAQ≁ |
|-----------------------------------------------|----------------------------------------------------------------------------------------------------|--------------------------------------------------|-------------------|------|
| Notificatio                                   | ns                                                                                                    |                                                  | Account Settings  |      |
|                                               |                                                                                                    |                                                  | Change Password   |      |
| Loan Number:                                  |                                                                                                    | dillilline.                                      | Change Email      |      |
| Property Address:<br>City, State, Zip:        |                                                                                                    | 40000000000000000000000000000000000000           | Notifications     |      |
| Borrower Name:                                |                                                                                                    |                                                  | Privacy Policy    |      |
| Please select each al<br>occurs. To update yo | ert you would like to receive. Each alert y<br>ur email address, click here. If you have                    | will be sent via email to with us, please select | E-Signature Conse | nt   |
| f you have any quest                          | ions, please contact us.                                                                                    |                                                  |                   |      |
| Subscribe for notificat                       | ions related to user:                                                                                       |                                                  |                   |      |
| Notify me                                     | when payments post to my account.                                                                           |                                                  |                   |      |
| Notify me                                     | when insurance is paid.                                                                                     |                                                  |                   |      |
| Notify me                                     | when taxes are paid.                                                                                        |                                                  |                   |      |
| Notify me                                     | when now ecorow analysis is availab                                                                         | le .                                             |                   |      |
| Notify me                                     | when new escrow analysis is availab<br>when my year end statement is availa                                 | le<br>able                                       |                   |      |
| Notify me<br>Notify me<br>Notify me           | when new escrow analysis is availab<br>when my year end statement is availa<br>when my Password is changed. | le<br>able                                       |                   |      |

Clicking the link to change the email address where alerts are to be sent brings up the Change/Confirm Email Address page, where the borrower will be prompted to enter the desired email address twice to confirm it.

The Notifications page also provides users a link to Contact Us.

| HOME LOAN SERVICING CENTER -                                                                                                    | SECURE MESSAGING CENTER                                                                                  | MY ACCOUNT -      | FAQ+ |  |  |  |  |  |
|----------------------------------------------------------------------------------------------------|----------------------------------------------------------------------------------------------------|-------------------|------|--|--|--|--|--|
| Notifications                                                                                                    |                                                                                                    | Account Settings  |      |  |  |  |  |  |
|                                                                                                    |                                                                                                    | Change Password   |      |  |  |  |  |  |
| Loan Number:                                                                                                    |                                                                                                    | Change Email      |      |  |  |  |  |  |
| Property Address:<br>City, State, Zip:                                                                                           |                                                                                                    | Notifications     |      |  |  |  |  |  |
| Borrower Name: Allillillillillillillillillillillillilli                                                                          |                                                                                                    |                   |      |  |  |  |  |  |
| Please select each alert you would like to receive. Each alert w occurs. To update your email address, click here. If you have r | vill be sent via email to <b>and the sent via email to and the sent via email to and the sent select</b> | E-Signature Conse | ent  |  |  |  |  |  |
| If you have any questions, please contact us.                                                                                    |                                                                                                    |                   |      |  |  |  |  |  |
| Subscribe for notifications related to user:                                                                                     |                                                                                                    |                   |      |  |  |  |  |  |
| Notify me when insurance is paid.                                                                                                |                                                                                                    |                   |      |  |  |  |  |  |
| Notify me when taxes are paid.                                                                                                   |                                                                                                    |                   |      |  |  |  |  |  |
| Notify me when new escrow analysis is available                                                                                  | Notify me when new escrow analysis is available                                                          |                   |      |  |  |  |  |  |
| Notify me when my year end statement is availal                                                                                  | Notify me when my year end statement is available                                                        |                   |      |  |  |  |  |  |
| Notify me when my Password is changed.                                                                                           |                                                                                                    |                   |      |  |  |  |  |  |
| Notify me when my Email Address is changed.                                                                                      |                                                                                                    |                   |      |  |  |  |  |  |
| Submit Cancel                                                                                                    |                                                                                                    |                   |      |  |  |  |  |  |

\_\_\_\_\_

# FREQUENTLY ASKED QUESTIONS (FAQ)

The Frequently Asked Questions list can be found through the FAQ option, next to My Account.

| HOME LOAN S                 | ERVICING CENTER +      | SECURE MESSAGING CENTER | MY ACCOUNT -               | FACT                            |
|-----------------------------|------------------------|-------------------------|----------------------------|---------------------------------|
| General Loan Information    |                        |                         |                            | AII                             |
| Current Principal Balance   |                        | I want to               |                            | Payment and Account Information |
| Current Interest Rate       |                        |                         | View Mv Loan Activi        | Billing Statements              |
| Year-To-Date Totals         |                        | =0                      | 1 Alexandre                | Escrow                          |
| Principal<br>Property Taxes | \$0.00<br>\$0.00       |                         | Make A One-Time P          | Property Taxes                  |
| Interest                    | \$0.00                 | • (\$) •                |                            | Insurance                       |
| Hazard Insurance            | \$0.00                 |                         | Enroll In Automatic        | Lost Draft/Insurance Claims     |
| Payment Information         |                        |                         | Payments                   |                                 |
| Last Payment Received       | N/A                    |                         |                            | Year-End Statement              |
| Next Payment Due            | , 11111111<br>11111111 |                         | Need Payment Assis         | Refinacing and Payoffs          |
| Total Scheduled Payment     | QUALITY .              |                         |                            | Hardship                        |
|                             |                        | G                       | et help now from our Virtu | Contact Us                      |
|                             |                        |                         |                            | New To Us                       |
|                             |                        |                         |                            | Registration and Login          |
|                             |                        |                         |                            | Other                           |

On the Frequently Asked Questions page, the user can read questions and the answers that are frequently asked. At this time, over 100 questions are listed.

| HOME LOAN SERVI                                                                                                    | CING CENTER • SECURE MESSAGING CENTER                                                                                                    | MY ACCOUNT ~                                                                                                    |                                                                              |
|----------------------------------------------------------------------------------------------------|----------------------------------------------------------------------------------------------------|----------------------------------------------------------------------------------------------------|------------------------------------------------------------------------------|
| Frequently Asked Qu                                                                                                    | estions                                                                                                    |                                                                                                    | 🖶 PRINT                                                                      |
| Loan Number:<br>Property Address:<br>City, State, Zip:<br>Borrower Name:<br>Co-Borrower Name:                                                                                                    |                                                                                                    |                                                                                                    |                                                                              |
| Q: Do I have the option to make extra pr<br>A: Yes, you have the option to make extra<br>curtailment will be applied. Please clearly<br>check. The benefit of making extra princip<br>of the loan.<br>If you intend on making a large principal<br>may result in additional charges if a large<br>Customer Service Department at | Incipal payments and what is the benefit?<br>a principal payments. Your loan must be current, with no<br>indicate the amount of the principal curtailment on you<br>pal payments is that your account will mature sooner, res<br>urtailment, you should first verify whether your loan agr<br>portion of the principal is reduced within a certain time. | outstanding fees, before a principa<br>r billing statement, coupon, and/or<br>sulting in less interest being paid ov<br>reement does not contain stipulatic<br>You may obtain this information by<br>Top   C | al<br>personal<br>rer the life<br>ons that<br>y calling our<br>Cancel   Back |
| Q: How do I change the mailing address of<br>A: We only acccept mailing address chan<br>By Mail: 1 Corporate Drive, Suite 360<br>Lake Zurich, IL 60047-8945<br>By Fax:                                                                                                    | in my account?<br>ges by a written request, signed by all borrower(s). You m                                                                                                    | nay submit this request via mail or f                                                                                                    | fax.                                                                         |
| Q: How do I order a payoff statement?                                                                                                    |                                                                                                    | TOPIC                                                                                                    | ancer   Dack                                                                 |

- Each question provides a thorough answer, along with the option to go to the Top of the page if you have scrolled to the bottom.
- By using the Top option, the page will scroll to the top of the first question that appears on the Frequent Asked Questions page.
- Along with a Top scroll option, each question provides a Cancel option. This provides an easy way to go back to the Home page once the users' question has been answered.
- By pressing Cancel, the Home page will appear.
- Along with a Top and Cancel scroll option, each question provides a Back option. This provides an easy way to go back to the page you were previously on.

# **CHAT NOW**

Chat is a service which is only on a limited number of client websites. It is in the process of being expanded.

The Chat Now option gives the user an easy access to talk via IM to the Research Department. It can be found next to the Message Center icon on the top of select websites.

Once a user clicks on the Chat Now option, an IM screen will appear with the email address that is associated with the loan number entered. Once the IM screen appears, the user enters their loan or member number, name and email address. The user can check a box to receive a transcript of the chat session. A phone number is optional. The user must also enter the property address. When all required information is entered, the user clicks the Submit button to begin the chat with a chat representative.

|                         | X |
|-------------------------|---|
|                         | Ç |
| Er Chat Survey          |   |
| General                 | ≡ |
| Loan Number:            | ^ |
|                         |   |
| Your Name:              |   |
|                         |   |
| Email Address:          |   |
|                         |   |
|                         |   |
| Phone Number(optional): |   |
| Property Address'       |   |
|                         |   |
|                         |   |
|                         | ~ |
| submit                  |   |
|                         |   |

The IM screen will change to wait time message, informing the user of the estimated wait time.

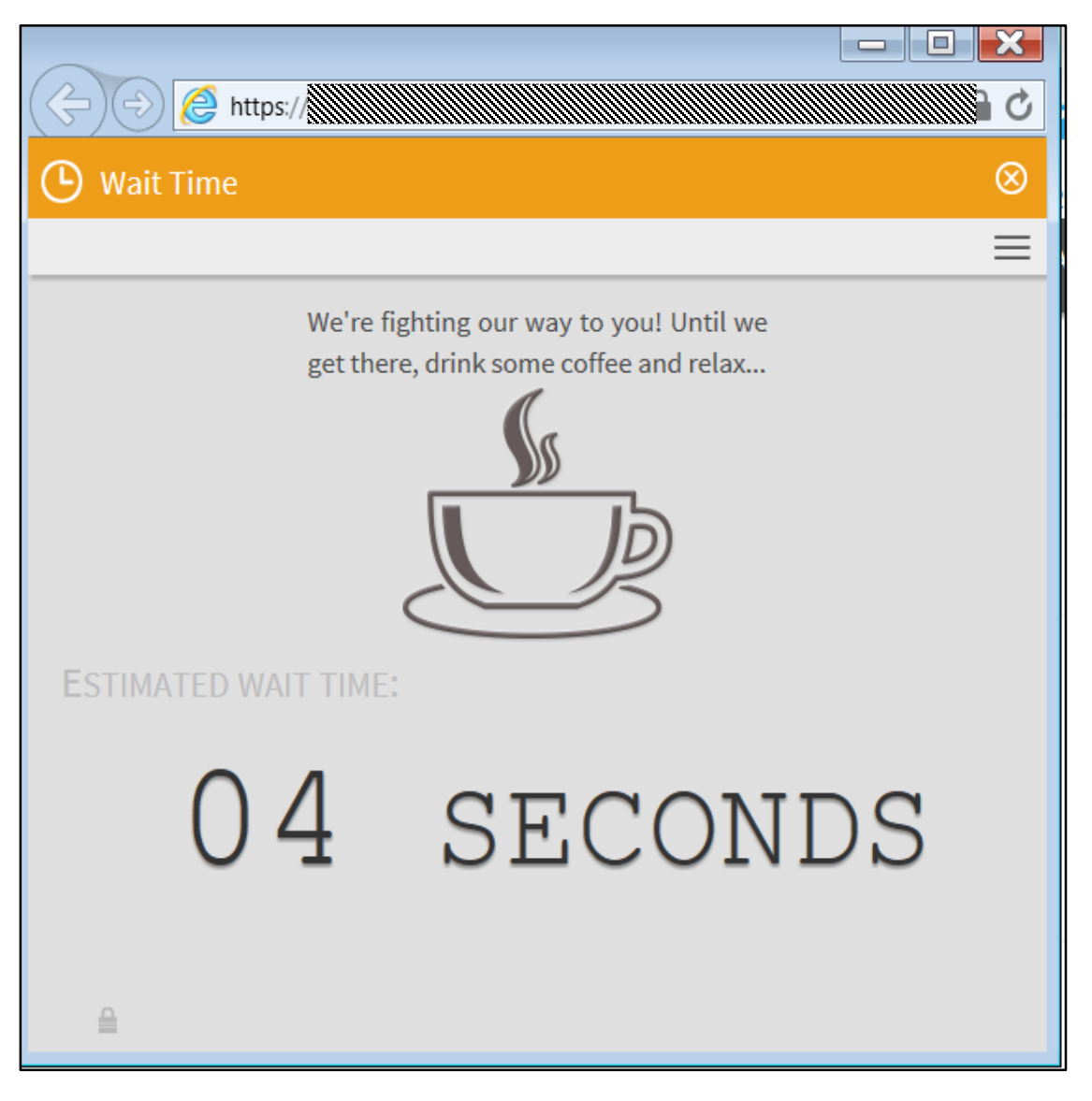

Once a chat representative is available from the Research department, the IM screen will change to begin the conversation.

| $\sim$         |                                          |                |
|----------------|------------------------------------------|----------------|
| 🔶 🕣 🙋 https:// |                                          | Ů <b>≙</b> ~ ( |
| 🖓 Live         |                                          | $\otimes$      |
|                |                                          | ≡              |
|                |                                          | 40-07          |
| SYSIEM         |                                          | 10.07 a.m.     |
| Welcome,       | ll be right with you. Your chat ID is SN |                |
|                |                                          |                |
|                |                                          |                |
|                |                                          |                |
|                |                                          |                |
|                |                                          |                |
|                |                                          |                |
|                |                                          |                |
|                |                                          |                |
| MESSAGE        | Operator typing                          |                |
| enter text     |                                          | send           |

## **CALL NOW**

The Call Now provides the user the Customer Service number for questions. The number is found next to the Chat Now option. It is not a direct link. <u>It is specific to the mortgagor website</u>.

| DVENMUEHLE            | CHAT NOW<br>We Are On   | ne ASK MIA S<br>MESS<br>3unre | Hello<br>My Loan: ***<br>CALL NOW<br>SAGE CENTER<br>rad messages |
|-----------------------|-------------------------|-------------------------------|------------------------------------------------------------------|
| HOME                  | LOAN SERVICING CENTER + | SECURE MESSAGING CENTER M     | IY ACCOUNT + FAQ+                                                |
| General Loan Info     | ormation                |                               |                                                                  |
| Current Principal B   | Balance ()              | I want to                     |                                                                  |
| Current Interest Ra   | ate 6.000%              |                               |                                                                  |
| Year-To-Date Tota     | als minimum             |                               | My Loan Activity                                                 |
| Principal             |                         |                               |                                                                  |
| <b>Property Taxes</b> |                         | Mak                           | e A One-Time Payment                                             |
| Interest              | \$0.00                  |                               |                                                                  |
| Hazard Insurance      | \$0.00                  |                               |                                                                  |
| Payment Informat      | tion                    |                               | ments                                                            |
| Last Payment Rec      | eived (////////         |                               |                                                                  |
| Next Payment Due      |                         | Need                          | d Payment Assistance?                                            |
| Total Scheduled P     | ayment                  |                               |                                                                  |
|                       |                         | Get help                      | p now from our Virtual Assistant<br>Ask Mia                      |

### PRINT

On most pages, the user will have an option to print the current screen. The print icon appears on every loan specific page except the Home page and is in the top right corner of the screen.

| ME LOAN SERVICING CENTE                                                                                                    | ER - SECURE MESSAGING CENTER                                                              | MY ACCOUNT - FAQ- |
|----------------------------------------------------------------------------------------------------|-------------------------------------------------------------------------------------------|-------------------|
| My Loan Infor                                                                                                    | mation                                                                                    | 🕂 PRINT           |
| Loan Number:<br>Property Address:<br>City, State, Zip:<br>Borrower Name:                                                                                                    |                                                                                           |                   |
| Co-Borrower Name:                                                                                                    |                                                                                           |                   |
| Co-Borrower Name:<br>General Loan Informati                                                                                                    | on                                                                                        |                   |
| Co-Borrower Name:<br>General Loan Informati<br>Current Principal Balance:                                                                                                    | on<br>Allilli                                                                             |                   |
| Co-Borrower Name:<br>General Loan Informati<br>Current Principal Balance:<br>Loan Origination Date:                                                                                                    | on                                                                                        |                   |
| Co-Borrower Name:<br>General Loan Informati<br>Current Principal Balance:<br>Loan Origination Date:<br>First Payment Due Date:                                                                                    | on                                                                                        |                   |
| Co-Borrower Name:<br>General Loan Informati<br>Current Principal Balance:<br>Loan Origination Date:<br>First Payment Due Date:<br>Maturity Date:                                                                  | on                                                                                        |                   |
| Co-Borrower Name:<br>General Loan Informati<br>Current Principal Balance:<br>Lean Origination Date:<br>First Payment Due Date:<br>Maturity Date:<br>Current Interest Rate:                                        | on<br>10/21/2004<br>12/1/2004<br>11/2034<br>£.000%                                        |                   |
| Co-Borrower Name:<br>General Loan Informati<br>Current Principal Balance:<br>Loan Origination Date:<br>First Payment Due Date:<br>Maturity Date:<br>Current Interest Rate:<br>Original Loan Amount:               | on<br>10/21/2004<br>12/1/2004<br>11/2034<br>6.000%                                        |                   |
| Co-Borrower Name:<br>General Loan Informati<br>Current Principal Balance:<br>Loan Origination Date:<br>First Payment Due Date:<br>Maturity Date:<br>Current Interest Rate:<br>Original Loan Amount:<br>Loan Type: | ON<br>10/21/2004<br>12/1/2004<br>12/1/2004<br>11/2034<br>6.000%<br>CONVENTIONAL UNINSURED |                   |

The user should click on the Print icon to print the screen.

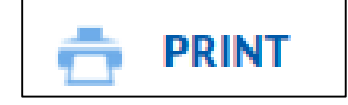

# **VERSION LOG**

Dovenmuehle updates this guide periodically to clarify or add new information. Below is a Version Log noting the history of this document and its updates.

| Date             | Version | Rule Change(s)                                                                                                    |
|------------------|---------|----------------------------------------------------------------------------------------------------|
| October 9, 2015  | 10/9/15 | Guide created for new system                                                                                                    |
| January 15, 2016 | 1/15/16 | Added additional screen shots to explain cancelling payments, how mortgage insurance and 1098 forms are displayed and secure message topic pull down menu.                                                                                                    |
| June 1, 2016     | 6/1/16  | Added additional screen shots to explain new features for<br>logging in, online payment confirmation and new options<br>on Loan Servicing Center dropdown menu for<br>amortization schedule and loan documents. Updated<br>screens showing Virtual Assistant option. Expanded<br>Appendix C to show content of all system emails. |
| June 6, 2016     | 6/6/16  | Added updated login and loan information screens; screen<br>shot of consent to electronic communications for E-<br>Statement section; and expanded explanation on<br>confirming account information in onetime payment<br>section.                                                                                                |

## APPENDIX A: CONSENT TO ELECTRONIC COMMUNICATIONS

By clicking the "I AGREE" button below, you consent to the electronic delivery of disclosures through this website. You agree that we may provide electronically any and all communications we may be required to send you concerning your mortgage, including communications about payments, our privacy policy, the status and history of your mortgage and any further disclosures required by federal or state law that may be provided electronically (the "Disclosures").

The Disclosures may include disclosures pursuant to: (1) the federal Equal Credit Opportunity Act and Regulation B; (2) the federal Fair Credit Reporting Act; (3) the federal Truth in Lending Act and Regulation Z; (4) the federal Electronic Funds Transfer Act and Regulation E; (5) the federal Gramm-Leach-Bliley Act; and (6) any other applicable federal, state or local law or regulation. Your consent applies to any payment plan or other ancillary agreement related to your mortgage.

To electronically receive and view and electronically save or print the Disclosures, you must have: (1) a personal computer with Internet access; (2) a widely-used, recent-generation web browser (for example, Internet Explorer, Safari or Firefox); (3) either a printer, hard drive or other storage device. If the information you have supplied us for contacting you electronically changes, please notify us of your new contact information by sending a secure message via the Secure Messaging Center. You represent that you have the hardware, software, email address and email capacities described above.

You may withdraw your consent to receipt of electronic disclosures by sending a secure message via the Secure Messaging Center. Include your name, address, and mortgage number in any such request. You have the option to receive any information that we have provided electronically in paper form at no cost to you.

BY CLICKING THE "I AGREE" BUTTON BELOW, YOU CONSENT TO ELECTRONIC DISCLOSURES IN CONNECTION WITH ALL TRANSACTIONS WITH US. YOU ACKNOWLEDGE THAT YOU CAN ACCESS THE RECORDS IN THE DESIGNATED FORMATS DESCRIBED ABOVE, AND YOU UNDERSTAND THAT YOU MAY REQUEST A PAPER COPY OF THE RECORDS AT ANY TIME AND AT NO CHARGE. IF YOU DO NOT GIVE YOUR CONSENT OR IF YOU DO NOT AGREE TO THE TERMS AND CONDITIONS DESCRIBED IN THIS DOCUMENT, THEN CLICK THE "I DO NOT AGREE" BUTTON BELOW.

[I AGREE]

## **APPENDIX B: PRIVACY STATEMENT**

Your privacy is critically important to us. We recognize and respect your privacy expectations and the requirements of applicable federal and state privacy laws. This Privacy Statement provides an explanation of how we collect, use and disclose personal information we receive from users of our Silver Consumer Website ("Site") and services offered through the Site.

### What Information We Collect, and How It Is Used

When visiting our website, you are given the option of contacting us by email for further information, and, if you are a homeowner or borrower, logging into your mortgage loan account. In order to respond to a request for further information, our website asks you to provide personally identifying information about yourself, including your loan number, the last four numbers of your social security number and your zip code. We will use this information to provide you with the information and services that you request.

We maintain physical, electronic and procedural safeguards to protect your personal information from unauthorized access or intrusion. We limit access to your personal information to only those employees, contractors and agents who require access to such information in order to provide the information or services that you request. We will at all times comply with all laws and regulations that we are subject to regarding the collection, use and disclosure of individually identifiable information.

If you click on the mortgagor's tab on the Site, you will be seamlessly redirected to the website and you will be able to log into your mortgage loan account by registering to use the loan-servicing application, or by entering the User Name and Password that you selected during your prior registration. During registration, the following data may be collected:

- User Name
- Password
- Loan Number
- Social Security Number—masked upon entry
- Email Address
- Three Security Questions and Answers
- IP Address for the Fraud Detection Service.
- Financial Account Information

That data is used to validate identity assertions as you access your mortgage information. Some personally identifying information is retained in our database, but only for purposes of minimizing the traffic and expense of making calls to the mainframe computer in which your loan information resides. Information that is updated via our application (such as your email address, mailing address, or telephone number) is retained in the database. Once your identity has been verified, you will be logged into the loan-servicing platform, where you will have access to your mortgage information.

As you access your mortgage information, we log and monitor your progress through the application. That information is available to us, but there is no sharing of that information with third parties by us.

We are able to generate reports within the context of our loan-servicing application regarding your activities in the application. These reports use web server logs to report on user activity within the application. Web Trends only knows a user by the IP address, not the user login.

We do not allow the use of credit card information or cross-selling banner marketing ads that track consumer behavior.

We may track whether this link has been followed to improve the quality of the Site and our partnership activities. We do not exercise control over third-party websites. Those sites might place its own cookies on your computer, collect data or solicit personal information from you. This Privacy Statement addresses the use and disclosure of information that we collect from you through the Site. Any third-party websites might follow different rules regarding the use or disclosure of the personal information that you submit. We encourage you to read the privacy policy statement of any other third party websites you access.

We also collect non-personally-identifying information that web browsers and servers typically make available, such as the browser type; the name of the domain through which you access the internet; the date and time you access the Site; the internet address from which you linked to the Site; and the individual address of the computer you used to access the Site. The reason why we collect non-personally identifying information is to better understand how our visitors use our website. We use this information in the aggregate to administer our website, to help diagnose and troubleshoot potential server malfunctions, and to gather broad demographic information about usage of our website.

We use session cookies which exist only for the life of your session on our website. Our website and the loan-servicing application launched from our website do not use persistent cookies, and we do not track user activity outside of the Site.

We cooperate with government and law enforcement officials or private parties to enforce and comply with the law. We will disclose any information about you to government or law enforcement officials or private parties as we, in our sole discretion, believe is necessary or appropriate to respond to claims and legal process (including but not limited to subpoenas), to protect the property and our rights or the rights of a third-party, to protect the safety of the public or any person, or to prevent or stop any illegal, unethical, or legally actionable activity.
In addition, we will disclose your personally identifiable information when you direct or give us permission, when we are required by law to do so, or when we suspect the occurrence of fraudulent or criminal activity. We also may disclose your personally identifiable information when otherwise permitted by applicable privacy laws such as, for example, when disclosure is needed to enforce our rights arising out of any agreement, transaction or relationship with you.

#### Security

We take precautions to protect your information. When you submit sensitive information via the website, your information is protected both online and offline.

Wherever we collect sensitive information (such as bank account information), that information is encrypted and transmitted to us in a secure way. You can verify this by looking for a closed lock icon at the bottom of your web browser, or looking for "https" at the beginning of the address of the web page.

While we use encryption to protect sensitive information transmitted online, we also protect your information offline. Only employees who need the information to perform a specific job (for example, billing or customer service) are granted access to personally identifiable information. The computers/servers in which we store personally identifiable information are kept in a secure environment.

#### How we use cookies

A cookie is a small file which asks permission to be placed on your computer's hard drive. Once you agree, the file is added and the cookie helps analyze web traffic or lets you know when you visit a particular site. Cookies allow web applications to respond to you as an individual. The web application can tailor its operations to your needs, likes and dislikes by gathering and remembering information about your preferences.

We use traffic log cookies to identify which pages are being used. This helps us analyze data about web page traffic and improve our website in order to tailor it to customer needs. We only use this information for statistical analysis purposes and then the data is removed from the system.

Overall, cookies help us provide you with a better website, by enabling us to monitor which pages you find useful and which you do not. A cookie in no way gives us access to your computer or any information about you, other than the data you choose to share with us.

You can choose to accept or decline cookies. Most web browsers automatically accept cookies, but you can usually modify your browser setting to decline cookies if you prefer. This may prevent you from taking full advantage of the website.

#### Links to other websites

Our Site may contain links to enable you to visit other websites. However, once you have used these links to leave our site, you should note that we do not have any control over that other website. Therefore, we cannot be responsible for the protection and privacy of any information which you provide whilst visiting such sites and such sites are not governed by this notice. You should exercise caution and look at the privacy statement applicable to the website in question.

#### Your California Privacy Rights

Under California's "Shine the Light" law, California residents who provide certain personally identifiable information in connection with obtaining products or services for personal, family or household use are entitled to request and obtain from us once a calendar year information about the customer information we shared, if any, with other businesses for their own direct marketing uses. If applicable, this information would include the categories of customer information and the names and addresses of those businesses with which we shared customer information for the immediately prior calendar year.

To obtain this information please contact us at the information provided below. We will provide the requested information to you pursuant to the contact information provided to us.

Please be aware that not all information sharing is covered by the "Shine the Light" requirements and only information on covered sharing will be included in our response.

Additionally, because we may collect your Personal Information from time to time, California's Online Privacy Protection Act requires us to disclose how we respond to "do not track" requests and other similar mechanisms. Currently, our policy is that we do not recognize "do not track" requests from Internet browsers and similar devices.

#### Changes to Our Privacy Policy

We reserve the right to change this Privacy Statement from time to time consistent with applicable privacy laws. If we decide to change our privacy policy, we will post those changes to this Privacy Statement, the home page of the Site, and other places that we deem appropriate, so that you are aware of what information we collect, how we use it, and under what circumstances, if any, we disclose it.

#### **Children's Privacy**

Our Service does not address anyone under the age of 13 ("Children").

We do not knowingly collect personally identifiable information from children under 13. If you are a parent or guardian and you are aware that your Children have provided us with Personal Information, please contact us. If we discover that a Child under 13 has provided us with Personal Information, we will delete such information from our servers immediately.

#### Your Consent to This Privacy Notice

By submitting information to us, you consent to the collection and use of information by us as specified above or as necessary to our operations and in compliance with this notice, unless you notify us otherwise by means of the procedure identified below. If we decide to change this notice, we will make an effort to post those changes on the Site. Each time we collect information from you following any amendment of this notice will signify your assent to and acceptance of its revised terms for all previously collected information and information collected from you in the future.

If you have additional questions or comments, please contact us at:

Website Support 1 Corporate Drive, Suite 360 Lake Zurich, Illinois 60047

EFFECTIVE AS OF: OCTOBER 27, 2015

# **APPENDIX C: SYSTEM EMAIL RESPONSES**

## Account Notification – New Registration

This is an automated email. Please do not reply directly to this email. Dear <username>,

Your online mortgage registration is almost complete. Please click on the link below to go to the next step:

http://dmidevweb9/yourmortgageonline/Registration/Step3?q=blEgchs8gqCOLAwS7UCPBis7tO6J8DfnY 1yCWPFHHJaWLIDz24kcBqxbRpML2j9kc2ejtj%2f0544N6lEYiP8neWq44jqGF%2btIMnJNWk5u91ySrwG

If clicking does not work, you can copy and paste the link into the address bar of your browser or type it there. Once you have returned to our site, instructions will be provided to complete the registration process.

If you have any questions regarding this email or registering your account, please contact Customer Service for assistance at 1-

If you did not initiate this email or have received it in error, please contact Customer Service for assistance at 1-

If you have any questions, please feel free to send us a message or contact Customer Service at 1

Thank you

# Account Notification – Forgot Username

This is an automated email. Please do not reply directly to this email.

Dear Millimited in the second second se

Click or copy and paste this link to recover your Username.

http://dmidevweb9/Account/ForgotUserVerify?q=quPjIQLiV1EyqHjABGYU8fnTk4Hj1XtrDfF%2bJU7

If clicking does not work, you can copy and paste the link into the address bar of your browser or type it there.

If you have any question about this email or resetting your password, please contact Customer Service at 1

If you did not request this email or have received it in error, please contact Customer Service at 1-

#### **Account Notification – Forgot Password**

This is an automated email. Please do not reply directly to this email.

#### Dear MINIMUM

Click or copy and paste this link to reset your password.

http://dmidevweb9/Account/ResetPassword?q=%2b0V8hMH1d574M5yP2NVHn9BnxsMtLG7k0Zex6

0111111111111111111

If clicking does not work, you can copy and paste the link into the address bar of your browser or type it there.

If you have any question about this email or resetting your password, please contact Customer Service at 1-

If you did not request this email or have received it in error, please contact Customer Service at 1-

## Account Notification – Password Changed

This is an automated email. Please do not reply directly to this email.

Dear <BORROWER NAME>,

The password for your account was recently changed online on Thursday, December 31, 2015 at 2:22 PM.

If you have any questions regarding this email, please contact Customer Service for assistance at 1-

If you did not initiate this request or have received this e-mail in error, please contact Customer Service for assistance at 1

Thank you

## Account Notification – Email Address Changed

This is an automated email. Please do not reply directly to this email.

Dear <BORROWER NAME>,

The email address for your account was recently changed online on Thursday, December 31, 2015 at 2:22 PM.

Old Email:

New Email:

If you have any questions regarding this email, please contact Customer Service for assistance at 1-

If you did not initiate this request or have received this e-mail in error, please contact Customer Service for assistance at 1-

## **Account Notification – Passcode**

This is an automated email. Please do not reply directly to this email.

Dear MUMMMMMM

Please enter the following code for accessing yourmortgageonline

Thank you.

If you did not initiate this request or you have received this e-mail in error, please contact our Customer Service for assistance at 1

# Acknowledgement of Query to Message Center

Dear JOHN SAMPLE,

Your message has been submitted successfully and has been referred to the appropriate area for review. We will make every effort to provide a response to your inquiry as promptly as possible. In any event, we will do so within the time limit required by law. We value you as a customer and appreciate your patience while we prepare a response.

The information contained in this message is proprietary and/or confidential. If you are not the intended recipient, please: (i) delete the message and all copies; (ii) do not disclose, distribute or use the message in any manner; and (iii) notify the sender immediately. In addition, please be aware that any message addressed to our domain is subject to archiving and review by persons other than the intended recipient. Thank you.

#### **Automatic Payment Activation**

This is an automated email. Please do not reply directly to this email.

Dear dillight the second second

This is a confirmation that you have requested our Automatic Payment service. Your request has been received and is in process.

Your confirmation number is a statement of the second second seco

If you did not initiate this change or if you have any questions regarding this email, contact our Customer Service at 1-

## **Automatic Payment Request Cancelled**

This is an automated email. Please do not reply directly to this email.

Dear Millimitian,

This is a confirmation that you have requested to cancel your Automatic Payment Service.

If you meant to cancel your request, you do not need to take any further action. If you did not intend to cancel your request, please contact our Customer Service Center for assistance at 1

Thank you

## Automatic Payment Information Change

This is an automated email. Please do not reply directly to this email.

Dear dillight light and light and li

This is a confirmation that you have submitted a request to make a change to your Automatic Monthly Payment service on 09/04/15 at 10:30 AM.

Your request has been received and is in process.

If you requested this change, you do not need to take any further action.

If you did not initiate this change to cancel your request or if you have any questions regarding this email, please contact Customer Service for assistance at 1-

Thank you

# Automatic Monthly Payment (ACH) Service Request Failure

This is an automated email. Please do not reply directly to this email.

Dear <BORROWER NAME>,

Due to an isolated system issue, your recently submitted Automatic Monthly Payment (ACH) service request (whether to enroll in automatic monthly payments, cancel your previous enrollment or change your account information) was not able to be processed. Please note that your request will be processed today. We apologize for the inconvenience.

If you have any questions regarding this email, please contact Customer Service for assistance at <CLIENT PHONE>.

If you did not initiate this request or have received this e-mail in error, please contact Customer Service for assistance at <CLIENT PHONE>.

# Automatic Monthly Payment (ACH) Activation

This is an automated email. Please do not reply directly to this email.

Dear <BORROWER NAME>,

This is a confirmation that you have requested our Automatic Monthly Payment service. Your request has been received and is in process.

Your confirmation number is

If you have any questions regarding this email, please contact Customer Service for assistance at 1-

If you did not initiate this request or have received this e-mail in error, please contact Customer Service for assistance at 1-

Thank you

# Automatic Monthly Payment (ACH) Request Cancelled

This is an automated email. Please do not reply directly to this email.

Dear <BORROWER NAME>,

This is a confirmation that you have requested to cancel your Automatic Monthly Payment Service. If you have any questions regarding this email, please contact Customer Service for assistance at 1-

If you did not initiate this request or have received this e-mail in error, please contact Customer Service for assistance at 1-

Thank you

# Automatic Monthly Payment (ACH) Deactivation

This is an automated email. Please do not reply directly to this email.

Dear <BORROWER NAME>,

This is a confirmation that you have submitted a request to make a change to your Automatic Monthly Payment service on 11/18/15 at 4:16 PM.

Your request has been received and is in process.

If you have any questions regarding this email, please contact Customer Service for assistance at 1-

If you did not initiate this request or have received this e-mail in error, please contact Customer Service for assistance at 1-

# **E-Statement Activation**

This is an automated email. Please do not reply directly to this email.

Dear MUMUMUM

This is confirmation that you have requested our E-Statement service.

Your request has been received and is in process.

If you did not initiate this change or if you have any questions regarding this email, please contact our Customer Service for assistance at 1-

Thank you

## E-Statement Available

This is an automated email. Please do not reply directly to this email.

Dear<>,

Your Mortgage Loan E-Statement is ready to view online.

Please login to your home banking system to view the E-Statement. Please do not reply to this message as it was generated automatically.

Thank you.

# **E-Statement Deactivation**

This is an automated email. Please do not reply directly to this email.

Dear <BORROWER NAME>,

This is a confirmation that you have requested to cancel your E-Statement service.

Your request has been received and is in process.

If you have any questions regarding this email, please contact Customer Service for assistance at 1-

If you did not initiate this request or have received this e-mail in error, please contact Customer Service for assistance at 1-

# **One-Time Draft Request Failure**

This is an automated email. Please do not reply directly to this email.

Dear <BORROWER NAME>,

Due to an isolated system issue, your recently submitted One-Time Draft payment was not able to be processed. Please note that your payment will be processed today and the transaction will be effective dated to reflect the date the payment was initiated by you. Any fees assessed to your loan as a result of this delay will also be removed and any impact to your credit report as a result of this delay will be corrected. We apologize for the inconvenience.

If you have any questions regarding this email, please contact Customer Service for assistance at <CLIENT PHONE>.

If you did not initiate this request or have received this e-mail in error, please contact Customer Service for assistance at <CLIENT PHONE>.

Thank you

# **One-Time Draft Activation**

This is an automated email. Please do not reply directly to this email.

Dear <BORROWER NAME>,

This is a confirmation that you have requested a One-Time Draft. Your request has been received and is in process.

Your confirmation number is

If you have any questions regarding this email, please contact Customer Service for assistance at 1-

If you did not initiate this request or have received this e-mail in error, please contact Customer Service for assistance at 1-

Thank you

# **One-Time Draft Cancellation**

This is an automated email. Please do not reply directly to this email.

Dear <BORROWER NAME>,

This is a confirmation that you have submitted a request to cancel your One-Time Draft on 12/31/15 at 2:24 PM.

Your request has been received and is in process.

If you have any questions regarding this email, please contact Customer Service for assistance at 1-

If you did not initiate this request or have received this e-mail in error, please contact Customer Service for assistance at 1-

# **Payment Applied – Taxes**

Dear <mortgagor name>,

Your (tran type description, ie County Tax) bill in the amount of \$X,XXX.XX was paid on MM/DD/YYYY for the following property:

Loan# (mask) \*\*\*\*\*XXXX Street Address City State, Zip

Thank you.

# **Payment Applied – Insurance**

Dear <mortgagor name>,

Your (tran type description, ie Hazard Insurance) premium bill in the amount of \$X,XXX.XX was paid on MM/DD/YYYY for the following property:

Loan# (mask) \*\*\*\*\*XXXX Street Address City State, Zip

Thank you

# **Payment Notification**

Dear <//

Your payment in the amount of \$xxx.xx was received and applied to your loan on xx/xx/xxxxx for the following:

Loan#: :